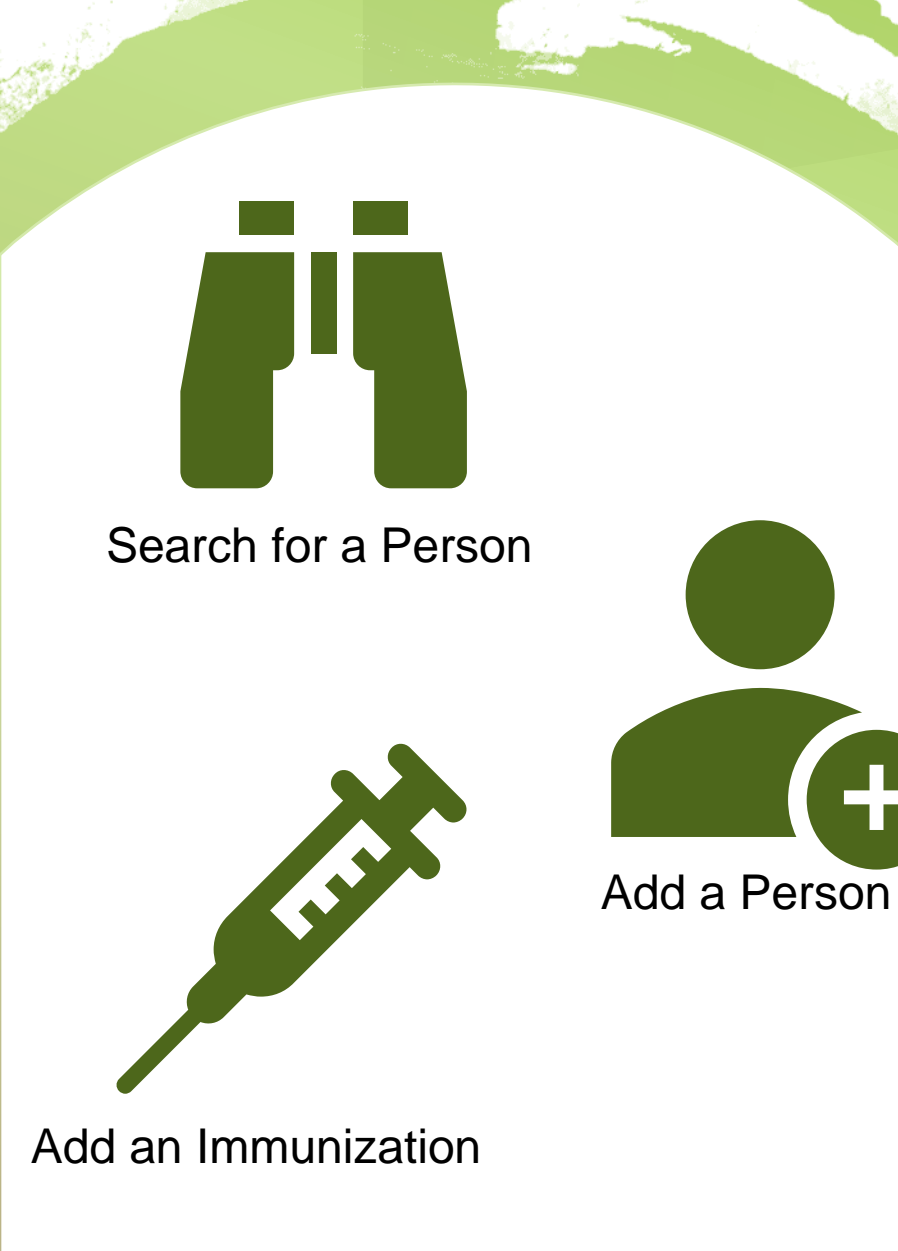

# MCIR Basic 3

immunizing providers **NOT** using the MCIR inventory

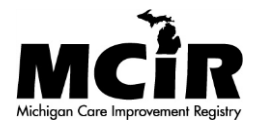

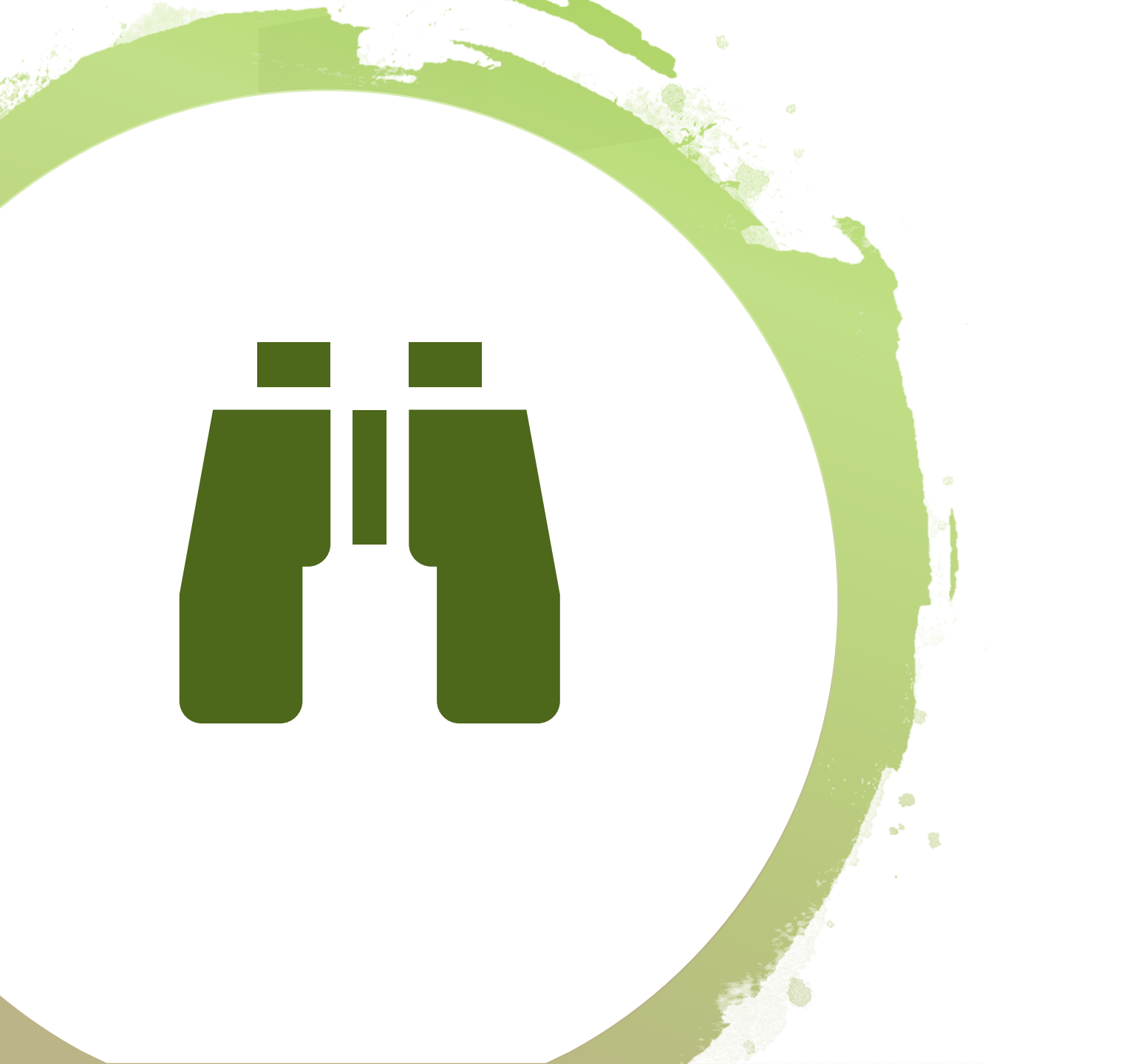

# Search for a person in the MCIR

#### Log in to the MCIR

visit the MILogin website

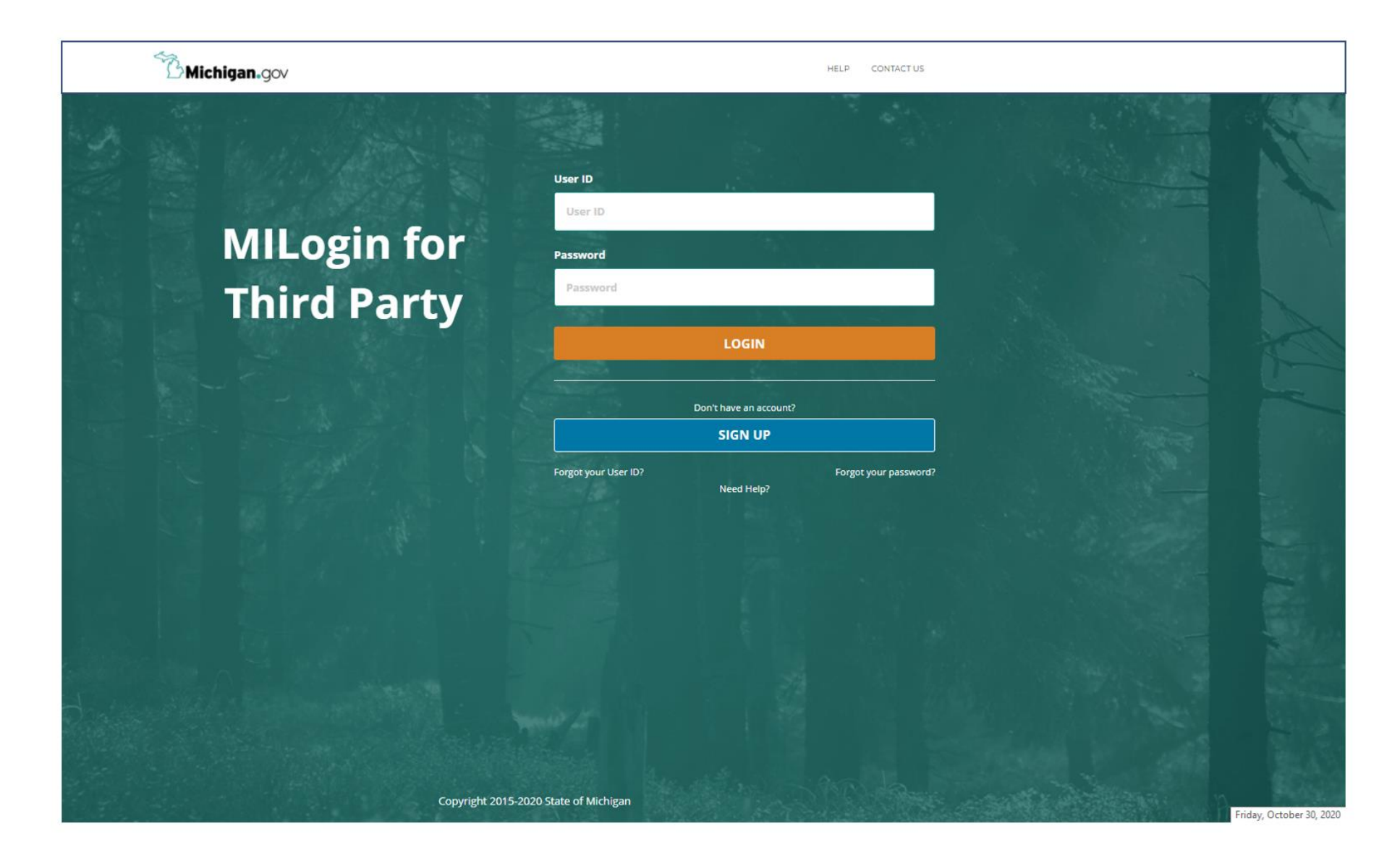

## MCIR Home Screen

- 1. Your MCIR home screen will display
- 2. Go to the Person section box
- 3. Click Add/Find

| <b>M</b> DHHS                                                                                                    | Michigan | Care Impro                                                                                        | ovement Reg                                                                                                    | jistry 🔕 Michigandov                                                                                                    |
|----------------------------------------------------------------------------------------------------|----------|---------------------------------------------------------------------------------------------------|----------------------------------------------------------------------------------------------------|----------------------------------------------------------------------------------------------------|
| Person<br>Add/Find<br>Roster                                                                                                    | 5        | Reminder<br>Create Reminder<br>Create Recall<br>Retrieve/Confirm I<br>Scan RTS Letters            | er/Recall<br><u>Results</u>                                                                                           | Vaccine MgmtManage InventoryReturn/Waste ReportingSearch Return/Waste ReportsView Inventory HistoryVaccines Administered |
| Import/Exp<br>HL7 Message Viewer                                                                                                    | port     | My<br>Site Preferences<br>User Preferences<br>Edit My Site<br>View My Site List<br>Go to New Site | Site                                                                                                    | Administration<br>Site Users                                                                                             |
|                                                                                                    | Reports  |                                                                                                   |                                                                                                    | Other                                                                                                    |
| Batch<br>Inventory<br>Maintenance<br>Profile<br>Quality Improvement<br>Reminder/Recall<br>Retrieve Results<br>Roster<br>Transfer<br>Vaccine<br>VAERS |          |                                                                                                   | <u>Get News</u><br><u>View Usage Agree</u><br><u>MCIR.org</u><br><u>VIS</u><br><u>IVEN</u><br><u>Exit Application</u> | ement                                                                                                    |

#### Find Person Screen

| 4. | Enter legal |
|----|-------------|
|    | Last Name.  |

| 5. | Enter legal |
|----|-------------|
|    | First Name. |

| Find Dorson                   |                |                   |                        |                 |          |          |          | Print Hel              |
|-------------------------------|----------------|-------------------|------------------------|-----------------|----------|----------|----------|------------------------|
| rind rerson                   |                |                   |                        |                 |          |          |          | <u>Home</u> <u>Exi</u> |
| Person Rem                    | n/Rcl          | VIM               | Imp/Exp                | My Site         |          | Adm      | Rpts     | Oth                    |
| Add/Find Roster               |                |                   |                        |                 |          |          |          |                        |
|                               |                |                   |                        |                 |          |          |          |                        |
| Before adding a person,       | , please mal   | ke several a      | ttempts to locate      | the person in t | the syst | tem.     |          |                        |
| An '*' may be used as a wildo | ard. Also, use | e a birth date, ( | or any ID, if availabl | e.              |          |          |          |                        |
| This information ide          | entifies th    | ne person         | presenting fo          | r medical tre   | eatme    | nt       |          |                        |
| MCIR ID                       |                |                   |                        |                 |          |          |          |                        |
| Last Name                     |                |                   | Fir                    | st Name         |          |          |          |                        |
| Birth Date                    |                |                   | Ge                     | nder            |          | 🗆 Male   | 🗆 Female |                        |
| Mother's Maiden Name          |                |                   |                        | MultipleBirthC  | hild     |          |          |                        |
| Patient ID                    |                |                   | Me                     | edicaid ID      |          |          |          |                        |
| WIC ID                        |                |                   |                        |                 |          |          |          |                        |
| Information identify          | ying the r     | esponsibl         | e party for ap         | pointments      | (pare    | nt/guard | lian)    |                        |
| Last Name                     |                |                   |                        | First Name      |          |          |          |                        |
| Phone (                       | )              |                   | -                      |                 |          |          |          |                        |
|                               |                | Submit            | Clear                  | Cance           | I        |          |          |                        |

#### Date of Birth Required

6.

|                | Find Person                       |                 |          |                  |           |           |          |                |                |       | Print Help<br>Home Exit |
|----------------|-----------------------------------|-----------------|----------|------------------|-----------|-----------|----------|----------------|----------------|-------|-------------------------|
| Enter manually | Person Rem/Rcl<br>Add/Find Roster | VIM             | Imp/     | Exp              |           | 4y Site   |          | Adr            | n [            | Rpts  | Oth                     |
| using          | Before adding a person, please ma | ike several att | empts to | locate           | the pe    | rson in   | the sy   | stem.          |                |       |                         |
| 2-digit month  | This information identifies th    | he person p     | resenti  | na for           | med       | ical tr   | eatm     | ent            |                |       |                         |
| 2-digit day    | MCIR ID                           | in person p     |          |                  |           |           |          |                |                |       |                         |
| 4-digit year   | Last Name                         |                 |          | Firs             | t Nam     | e         |          |                |                |       |                         |
| or             | Birth Date                        |                 | Cale     | oen<br>Indar Cor | ntrol - ( | 300       | _        |                | Male X         | emale |                         |
|                | Patient ID                        |                 | i m      | iloginw          | orkerg    | a.mich    | igan.g   | ov/dch         | n-w            | -     |                         |
|                | WICID                             | 4N              |          | Nover            | mber .    | ~         | 202      | 0~             |                |       |                         |
| click the mini | Information identifying the       | responsibl      | s        | M                | Т         | w         | T        | F              | S              | r )   |                         |
| calendar       | Last Name                         |                 | 1        | 2                | 3         | 4         | 5        | 6              | 7              |       |                         |
| Calcinual      | Phone (                           | ) 🗔 - 🗌         | 8        | 9<br>16          | 10<br>17  | 11<br>18  | 12<br>19 | 13 20          | 14<br>21       |       |                         |
|                |                                   | Submit          | 22<br>29 | 23<br>30         | 24        | <b>25</b> | 26<br>3  | <b>27</b><br>4 | <b>28</b><br>5 |       |                         |
|                |                                   |                 |          |                  |           |           |          |                |                |       |                         |

#### Click Submit

7. After all information is complete, click submit.

| Find Person                                         |                            |                                          |                                   |                          |                   |                           |        | <u>Print Help</u><br><u>Home</u> <u>Exi</u> |
|-----------------------------------------------------|----------------------------|------------------------------------------|-----------------------------------|--------------------------|-------------------|---------------------------|--------|---------------------------------------------|
| Person Ren                                          | n/Rcl                      | Sch/CC                                   | VIM                               | VFC                      | My Site           | Adm                       | Rpts   | Oth                                         |
| Add/Find Roster                                     |                            |                                          |                                   |                          |                   |                           |        |                                             |
| Before adding a perso<br>An '*' may be used as a wi | on, please<br>Idcard. Also | make several at<br>, use a birth date, o | ttempts to lo<br>or any ID, if av | ocate the pe<br>ailable. | erson in the syst | tem.                      |        |                                             |
| This information i                                  | dentifie                   | s the person                             | presentin                         | g for med                | lical treatme     | nt                        |        |                                             |
| MCIR ID                                             |                            |                                          |                                   |                          |                   |                           |        |                                             |
| Last Name                                           | Test                       |                                          |                                   | First Nam                | e                 | Person                    |        |                                             |
| Birth Date                                          | 05/30                      | /1940 💻                                  |                                   | Gender                   |                   | Male                      | Female |                                             |
| Mother's Maiden Name                                | e                          |                                          |                                   | 🗆 Multip                 | oleBirthChild     |                           |        |                                             |
| Patient ID                                          |                            |                                          |                                   | Medicaid                 | ID                |                           |        |                                             |
| WIC ID                                              |                            |                                          |                                   |                          |                   |                           |        |                                             |
| Information ident                                   | ifying th                  | e responsibl                             | e party fo                        | r appoint                | ments (parei      | nt/ <mark>guardi</mark> a | an)    |                                             |
| Last Name                                           |                            |                                          |                                   | First Na                 | ame               |                           |        |                                             |
| Phone                                               | (                          | )                                        | •                                 | ]                        |                   |                           |        |                                             |
|                                                     |                            | Submit                                   | Cle                               | ar                       | Cancel            |                           |        |                                             |
|                                                     | 1                          |                                          |                                   |                          |                   |                           |        |                                             |
| 5                                                   |                            |                                          |                                   |                          |                   |                           |        |                                             |
| $\checkmark$                                        | $\mathbf{V}$               |                                          |                                   |                          |                   |                           |        |                                             |

#### A Person's MCIR General Information Record

 A successful search displays the person's MCIR General Information record.

| General Information                                                                                                    |                                                                                                    |                                                                                                    | Person:<br>Birth Da<br>Provider                                                                                                    |                                                | Vie               | Print Help<br>Home Exit |                   |                  |
|----------------------------------------------------------------------------------------------------|----------------------------------------------------------------------------------------------------|----------------------------------------------------------------------------------------------------|----------------------------------------------------------------------------------------------------|------------------------------------------------|-------------------|-------------------------|-------------------|------------------|
| Person                                                                                                    | Rem/Rcl                                                                                                    | VIM                                                                                                    | Imp/Exp                                                                                                    | My Sit                                         | e A               | dm                      | Rpts              | Oth              |
| Add/Find Ros                                                                                                    | ster Add Imm 1                                                                                                    | Information Stat                                                                                                    | us <u>History</u>                                                                                                    |                                                |                   |                         |                   | and a second     |
| f this is not the                                                                                                    | e correct person y                                                                                                    | you may <u>Search A</u>                                                                                                    | <u>again</u> .                                                                                                    |                                                |                   |                         |                   |                  |
| Person Info                                                                                                    | rmation : Edi                                                                                                    | it                                                                                                    |                                                                                                    |                                                |                   | MCIR                    | (D :              |                  |
| Name: 7                                                                                                    | Test, Person                                                                                                    | Birthdate:                                                                                                    | 05/30/1940                                                                                                    |                                                | Gender            |                         | F                 | emale            |
|                                                                                                    |                                                                                                    | Age:                                                                                                    | 80 Years 4 M                                                                                                    | onths                                          |                   |                         |                   |                  |
| Resp. Party: 1                                                                                                    | lest. Person                                                                                                    | Jurisdiction:                                                                                                    | No County At                                                                                                    | filiation                                      | Primary           | Phone:                  |                   |                  |
| Address: 1                                                                                                    | 23 Medical Drive                                                                                                    | e                                                                                                    |                                                                                                    |                                                | Second            | ary Phone               |                   |                  |
|                                                                                                    | ansing MI 4886                                                                                                    | 4                                                                                                    |                                                                                                    |                                                | Address           | s Status:               | In                | valid            |
| Country:                                                                                                    | Inited States                                                                                                    | County:                                                                                                    | No County                                                                                                    |                                                | Address           | s Updated               | . 1               | 0/13/2020        |
|                                                                                                    |                                                                                                    |                                                                                                    | no obany                                                                                                    |                                                |                   |                         |                   | 0,10,2020        |
| High Risk C<br>Influenza S<br>Pregnancy: <u>A</u>                                                                                                    | creening Notifica                                                                                                    | dit<br>ation Poten                                                                                                    | ntial Lead Exposi                                                                                                    | ure (Flint Wa                                  | iter)             |                         |                   |                  |
| High Risk C<br>Influenza S<br>Pregnancy: <u>A</u>                                                                                                    | icreening Notifica                                                                                                    | dit<br>ation Poten                                                                                                    | ntial Lead Exposi                                                                                                    | ure (Flint Wa                                  | iter)             | Deres                   | Other             | Cathor           |
| High Risk C<br>Influenza S<br>Pregnancy: <u>A</u><br>Series                                                                                                    | Dose 1                                                                                                    | dit<br>ation Poten<br>Immunizations<br>Dose 2 [                                                                                 | ntial Lead Exposi                                                                                                    | ure (Flint Wa                                  | nter)             | Dose 6                  | Other<br>+        | Status           |
| High Risk C<br>Influenza S<br>Pregnancy: <u>A</u><br>Series<br>No Immuniza<br>Other Admi                                                                                                    | Dose 1<br>ations Given                                                                                                    | dit<br>ation Poten<br>Immunizations<br>Dose 2 [                                                                                 | ntial Lead Exposi<br>Dose 3 Do                                                                                                    | ure (Flint Wa                                  | nter)             | Dose 6                  | Other<br>+        | Status           |
| High Risk C<br>Influenza S<br>Pregnancy: <u>A</u><br>Series<br>No Immuniza<br>Other Admi<br>Series                                                                                                    | Dose 1<br>ations Given                                                                                                    | dit<br>ation Poten<br>Immunizations<br>Dose 2 [                                                                                 | ntial Lead Exposit                                                                                                    | ure (Flint Wa<br>ose 4                         | iter)             | Dose 6                  | Other<br>+        | Status           |
| High Risk C<br>Influenza S<br>Pregnancy: <u>A</u><br>Series<br>No Immuniza<br>Other Admi<br>Series<br>No Other Adm                                                                                                    | Dose 1<br>Dose 1<br>Dos 1<br>Dose 1<br>Dose 1<br>Dose 1<br>Dose 1<br>Dos 1<br>Dose 1<br>Dos 1<br>Dose 1<br>Dose 1<br>Dose 1<br>Dose 1<br>Dos 1<br>Dos 1 | dit<br>ation Poten<br>Immunizations<br>Dose 2 [                                                                                 | ntial Lead Exposi<br>Dose 3 Do                                                                                                    | ure (Flint Wa                                  | nter)             | Dose 6                  | Other<br>+        | Status<br>Status |
| High Risk C<br>Influenza S<br>Pregnancy: <u>A</u><br>Series<br>No Immuniza<br>Other Admi<br>Series<br>No Other Adm<br>Dispensed                                                                                          | Dose 1<br>Dose 1<br>ations Given<br>mistrations<br>Waccines / Bio                                                                                                    | dit<br>ation Poten<br>Immunizations<br>Dose 2 [<br>iven<br>blogics                                                              | ntial Lead Exposi                                                                                                    | ure (Flint Wa                                  | iter)             | Dose 6                  | Other<br>+        | Status<br>Status |
| High Risk C<br>Influenza S<br>Pregnancy: <u>A</u><br>Series<br>No Immuniza<br>Other Admi<br>Series<br>No Other Admi<br>Dispensed<br>Vaccine/Biolog                                                                       | Dose 1<br>Dose 1<br>ations Given<br>nistrations<br>Ministrations Given<br>Distrations Given                                                                                                    | dit<br>ation Poten<br>Immunizations<br>Dose 2 [<br>iven<br>blogics                                                              | ntial Lead Exposi<br>Dose 3 Do                                                                                                    | ure (Flint Wa                                  | nter)             | Dose 6                  | Other<br>+<br>Age | Status           |
| High Risk C<br>Influenza S<br>Pregnancy: <u>A</u><br>Series<br>No Immuniza<br>Other Admi<br>Series<br>No Other Admi<br>Dispensed<br>Vaccine/Biolo<br>No Dispensed                                                        | Dose 1<br>Dose 1<br>ations Given<br>ministrations<br>Vaccines / Bio<br>gic<br>d Vaccines or B                                                                                                    | dit<br>ation Poten<br>Immunizations<br>Dose 2 [<br>iven<br>blogics<br>iologics Found                                            | ntial Lead Exposi<br>Dose 3 Do                                                                                                    | ure (Flint Wa                                  | nter)             | Dose 6                  | Other<br>+<br>Age | Status           |
| High Risk C<br>Influenza S<br>Pregnancy: <u>A</u><br>Series<br>No Immuniza<br>Other Admi<br>Series<br>No Other Adi<br>Dispensed<br>Vaccine/Biolog<br>No Dispensed<br>Non-Admin                                           | Dose 1<br>Dose 1<br>Dos 1<br>Dos 1<br>Dos 1                                                      | dit<br>ation Poten<br>Immunizations<br>Dose 2 [<br>iven<br>blogics<br>iologics Found<br>/Positive Imm                           | ntial Lead Exposi<br>Dose 3 Do                                                                                                    | ure (Flint Wa                                  | nter)             | Dose 6                  | Other<br>+<br>Age | Status<br>Status |
| High Risk C<br>Influenza S<br>Pregnancy: A<br>Series<br>No Immuniza<br>Other Admi<br>Series<br>No Other Adh<br>Dispensed<br>Vaccine/Biolog<br>No Dispensed<br>Non-Admin<br>Series/Antiger                                | Dose 1<br>Dose 1<br>Dos 1<br>Dos 1<br>Dos                                                      | dit<br>ation Poten<br>Immunizations<br>Dose 2 [<br>iven<br>blogics<br>iologics Found<br>/Positive Imm<br>Di                     | ntial Lead Exposi<br>Dose 3 Do                                                                                                    | ure (Flint Wa<br>ose 4                         | uter) Dose 5 Date | Dose 6                  | Other<br>+<br>Age | Status           |
| High Risk C<br>Influenza S<br>Pregnancy: A<br>Series<br>No Immuniza<br>Other Admi<br>Series<br>No Other Admi<br>Dispensed<br>No Dispensed<br>Non-Admin<br>Series/Antiger<br>No Non-Admi                                  | Dose 1<br>Dose 1<br>Dos 1<br>Dos 1<br>Dos 1                                                      | dit<br>ation Poten<br>Immunizations<br>Dose 2 [<br>iven<br>blogics<br>iologics Found<br>/Positive Immu<br>bio/Positive Immu     | ntial Lead Exposit<br>Dose 3 Do<br>Dose 3 Do<br>Dose 3 Do<br>Dose 3 Do<br>Dose 3 Do<br>Dose 3 Do<br>Dose 3 Do<br>Dose 3 Do                                                                                                    | ure (Flint Wa<br>ose 4                         | nter)             | Dose 6                  | Other<br>+<br>Age | Status           |
| High Risk C<br>Influenza S<br>Pregnancy: A<br>Series<br>No Immuniza<br>Other Admi<br>Series<br>No Other Admi<br>Dispensed<br>No Dispense<br>Non-Admin<br>Series/Antiger<br>No Non-Adm<br>Compromis                       | Dose 1<br>Dose 1<br>Do                                                                     | dit<br>ation Poten<br>Immunizations<br>Dose 2 [<br>iven<br>blogics<br>iologics Found<br>/Positive Immun<br>Date                 | ntial Lead Exposition<br>Dose 3 Do<br>nunity<br>ate Re<br>nities Found                                                                                                    | ure (Flint Wa<br>ose 4<br>eason                | nter)             | Dose 6<br>Entered by    | Other<br>+<br>Age | Status           |
| High Risk C<br>Influenza S<br>Pregnancy: A<br>Series<br>No Immuniza<br>Other Admi<br>Series<br>No Other Adi<br>Dispensed<br>Vaccine/Biolog<br>No Dispensed<br>Non-Admin<br>Series/Antiger<br>No Non-Admi<br>Compromis    | Dose 1<br>ations Given<br>inistrations<br>ministrations Given<br>Maccines / Bio<br>gic<br>d Vaccines or Bio<br>istered Doses<br>n<br>inistered Doses<br>Vaccine<br>biologies<br>Vaccine                                                                                                    | dit<br>ation Poten<br>Immunizations<br>Dose 2 [<br>iven<br>blogics<br>iologics Found<br>/Positive Immu<br>Date<br>und           | Dose 3 Do<br>Dose 3 Do<br>Dose 3 Dose 3 Dos 3 Dose 3 Dose 3 Dose | ure (Flint Wa<br>ose 4<br>eason                | nter)             | Dose 6                  | Other<br>+<br>Age | Status           |
| High Risk C<br>Influenza S<br>Pregnancy: A<br>Series<br>No Immuniza<br>Other Admi<br>Series<br>No Other Adi<br>Dispensed<br>Vaccine/Biolog<br>No Dispensed<br>Non-Admin<br>Series/Antiger<br>No Non-Admi<br>Compromis    | Dose 1<br>Dose 1<br>ations Given<br>nistrations<br>ministrations Given<br>Vaccines / Bio<br>gic<br>d Vaccines or Bi<br>istered Doses<br>n<br>inistered Doses<br>Vaccine<br>nised Doses Fou                                                                                                    | dit<br>ation Poten<br>Immunizations<br>Dose 2 [<br>iven<br>blogics<br>iologics Found<br>/Positive Immu<br>Date<br>ind           | ntial Lead Exposi<br>Dose 3 Do<br>nunity<br>ate Re<br>nities Found<br>Age D                                                                                                    | ure (Flint Wa<br>ose 4<br>eason                | nter) Dose 5 Date | Dose 6                  | Other<br>+<br>Age | Status           |
| High Risk C<br>Influenza S<br>Pregnancy: <u>A</u><br>Series<br>No Immuniza<br>Other Admi<br>Series<br>No Other Add<br>Dispensed<br>No Dispensed<br>Non-Admin<br>Series/Antiger<br>No Non-Admi<br>Compromis<br>No Comprom | Dose 1<br>ations Given<br>ministrations<br>ministrations Given<br>ministrations Given<br>Maccines / Bio<br>gic<br>d Vaccines or B<br>istered Doses<br>n<br>inistered Doses<br>vaccine<br>ministered Doses<br>vaccine<br>sed Doses<br>Vaccine<br>Series/Dose #                                                                                                    | dit<br>ation Poten<br>Immunizations<br>Dose 2 [<br>iven<br>blogics<br>iologics Found<br>/Positive Immun<br>Date<br>ind<br>Vacci | ntial Lead Expose<br>Dose 3 Do<br>Dose 3 Dose 3 Dose 3 Dose 3              | ure (Flint Wa<br>ose 4<br>eason<br>Description | nter) Dose 5 Date | Dose 6                  | Other<br>+<br>Age | Status           |

#### If Multiple Persons are Listed

If the person you are searching is identified, then click that **hyperlinked name.** 

| Add/Find Roster Add Imm         | I VIM Imp<br>Information Status Hist | /Exp My<br>Cory | / Site | Adm          | Rpts     | Oth           |
|---------------------------------|--------------------------------------|-----------------|--------|--------------|----------|---------------|
| If the correct person is not li | sted you may <u>Search Again</u> .   |                 |        |              |          | User count: 2 |
| Name                            | Birth Date                           | MCIR ID         | Gender | Responsib    | le Party |               |
| Test, Person                    | 05/30/1940                           |                 | F      | Test, Person |          |               |
| Test, Person                    | 05/30/ <mark>1</mark> 940            |                 | M      | Test, Person |          |               |
|                                 |                                      |                 |        |              |          |               |

#### Having Trouble Finding a Person?

|                                      | Find Person                                                                                                    |                     |                  |                   |                | <u>Print Help</u><br>Home Exit |  |  |  |
|--------------------------------------|----------------------------------------------------------------------------------------------------|---------------------|------------------|-------------------|----------------|--------------------------------|--|--|--|
| Access the<br><u>Wildcard Search</u> | Person Rem<br>Add/Find Roster                                                                                                    | /Rcl VIM            | Imp/Exp          | My Site           | Adm            | Rpts Oth                       |  |  |  |
| video                                | Before adding a person, please make several attempts to locate the person in the system.<br>An "*" may be used as a wildcard. Also, use a birth date, or any ID, if available. |                     |                  |                   |                |                                |  |  |  |
|                                      | This information ide                                                                                                    | ntifies the person  | presenting for r | nedical treatr    | nent           |                                |  |  |  |
|                                      | MCIR ID                                                                                                    |                     |                  |                   |                |                                |  |  |  |
| llee op * ootoriek in                | Last Name                                                                                                    | *est*               | First            | Name              | P*             |                                |  |  |  |
| Use an <sup>a</sup> asterisk in      | Birth Date                                                                                                    |                     | Gend             | er                | 🗌 Male 🗌 F     | emale                          |  |  |  |
| place of any                         | Mother's Maiden Name                                                                                                    |                     | O M              | ultipleBirthChild |                |                                |  |  |  |
| character                            | Patient ID                                                                                                    |                     | Media            | aid ID            |                |                                |  |  |  |
| n the person's name                  | WIC ID                                                                                                    | 42                  |                  |                   |                |                                |  |  |  |
| that is unknown.                     | Information identify                                                                                                    | ing the responsible | e party for appo | ointments (pa     | rent/guardian) | )                              |  |  |  |
|                                      | Last Name                                                                                                    |                     | First            | st Name           |                |                                |  |  |  |
|                                      | Phone (                                                                                                    | )                   |                  |                   |                |                                |  |  |  |
|                                      |                                                                                                    | Submit              | Clear            | Cancel            |                |                                |  |  |  |

#### Person Not Found Pop Up Screen

1. If the person's MCIR record is not found, you will see this screen.

2. Click OK.

| Find Darson                                                   | Print Help                                                       |
|---------------------------------------------------------------|------------------------------------------------------------------|
| rind rerson                                                   | Home Exit                                                        |
| Person Daw (Data Vite                                         | ERROR - Microsoft Edge - 🗆 🗙                                     |
| Add/Find Roster                                               | ☐ https://milogintp.michigan.gov/dch-apps/mcir/wicket/errorPopup |
| Before adding a person, please make several atter             |                                                                  |
| An ** may be used as a wildcard. Also, use a birth date, or a | Person not found. Please refine your search and try again.       |
| MCIR ID                                                       | OK                                                               |
| Last Name                                                     |                                                                  |
| Birth Date                                                    |                                                                  |
| Patient ID                                                    | Medicaid ID                                                      |
| WICID                                                         |                                                                  |
| Information identifying the responsible pa                    | rty for appointments (parent/guardian)                           |
| Last Name                                                     | First Name                                                       |
| Phone ()                                                      |                                                                  |
| Submit                                                        | Clear Cancel                                                     |

#### Add Person

 Add a Person from either one of these screens.

4. Click Add Person

Person Browse Roster Home Exit Person Rem/Rcl VIM Imp/Exp My Site Adm Rpts Oth Add/Find Roster Add Imm Information Status History If the correct person is not listed you may Search Again r Add Person. User count: 2 **Birth Date Responsible Party** Name MCIR ID Gender 05/30/1940 17179043043 F Test. Person Test, Person 17179076207 M Test, Person 05/30/1940 Test, Person Mark as Duplicate

Print Help

OR

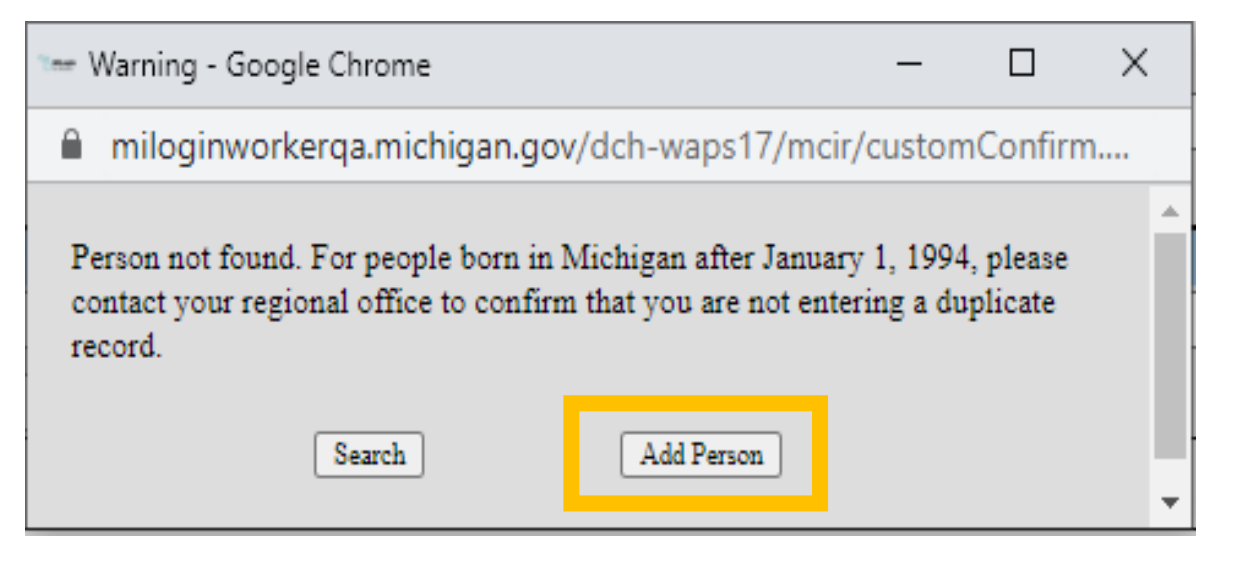

Continue to the next slide for Add a Person lesson instructions

## Add a Person to the MCIR

#### Person Not Found Pop Up Screen

- 1. If the person's MCIR record is not found, you will see this screen.
- 2. Click OK.
- 3. Click Submit

| Find Person                                                                                                    | <u>Print Help</u>                                                |
|----------------------------------------------------------------------------------------------------|------------------------------------------------------------------|
| Person Rem/Rcl VIM                                                                                                   | ERROR - Microsoft Edge - X                                       |
| Add/Find Roster                                                                                                    | A https://milogintp.michigan.gov/dch-apps/mcir/wicket/errorPopup |
| Before adding a person, please make several attem<br>An **' may be used as a wildcard. Also, use a birth date, or an | Person not found. Please refine your search and try again.       |
| This information identifies the person pre<br>MCIR ID                                                                | OK                                                               |
| Last Name Test Birth Date 05/30/1940                                                                                 |                                                                  |
| Mother's Maiden Name                                                                                                 | Madicaid ID                                                      |
| WIC ID                                                                                                    |                                                                  |
| Information identifying the responsible pa                                                                           | rty for appointments (parent/guardian)                           |
| Last Name                                                                                                    | First Name                                                       |
| Phone ()                                                                                                    |                                                                  |
| Submit                                                                                                    | Clear Cancel                                                     |

#### Add Person Pop Up

. .

 If the record is still not found, an
 Add Person pop up will display on your screen.

5. Click Add Person

| Find Person     | ,       |     |         |         |     |      | <u>Home</u> <u>Exit</u> |
|-----------------|---------|-----|---------|---------|-----|------|-------------------------|
| Person          | Rem/Rcl | VIM | Imp/Exp | My Site | Adm | Rpts | Oth                     |
| Add/Find Roster |         |     |         |         |     |      |                         |

Print Help

Before adding a person, please make several attempts to locate the person in the system.

PLEASE NOTE: At least one person name field and a birthdate are required to add a new record. You may use any other field for identification purposes, but using these fields will not allow you to add a new record.

| This information ide | entifies the p | person presenting for medical treatment                                                 |   |
|----------------------|----------------|-----------------------------------------------------------------------------------------|---|
| MCIR ID              |                |                                                                                         | × |
| Last Name            | t              | miloginworkerga michigan gov/dch-waps17/mcir/customConfirm                              |   |
| Birth Date           | 05/30/1940     |                                                                                         |   |
| Mother's Maiden Name |                | Person not found. For people born in Michigan after January 1, 1994, please             |   |
| Patient ID           |                | contact your regional office to confirm that you are not entering a duplicate<br>record |   |
| WIC ID               |                |                                                                                         |   |
| Information identify | ing the res    | Search Add Person                                                                       |   |
| Last Name            |                |                                                                                         | - |
| Phone (              | )              | <b></b>                                                                                 |   |
|                      | 5              | Submit Clear Cancel                                                                     |   |

#### Add New Person

- 6. Add the person's information to MCIR
- All fields marked with an (\*) are mandatory
- 8. Click Submit to save

| MCIR requires Legal Names only, thank you! |
|--------------------------------------------|
|                                            |

| Add Ne                    | w Person                          |                         |                                 |                      | Home Exi     |
|---------------------------|-----------------------------------|-------------------------|---------------------------------|----------------------|--------------|
| Person<br>Add/Find E      | Rem/Rcl S<br>Roster Deduplication | CB/CC VI<br>Vaccine Ded | M Imp/Exp<br>uplication Informa | VFC My Site          | Adm Rpts Oth |
| Personal I                | Information:                      |                         |                                 |                      |              |
| Legal Last*               | Test                              | Legal First*            | Person                          | Middle               | Jr / Sr /    |
| Alias Last                |                                   | Alias First             |                                 | Mother's Maiden Name |              |
| Birthdate*                | 05/30/1940                        | Gender                  | •                               | U Multiple Birth     |              |
| Birth Facil<br>Name       | ity Information:                  |                         | State •                         | County               |              |
| Person's I                | Ds:                               |                         |                                 |                      |              |
| Patient ID                |                                   |                         |                                 |                      |              |
| Responsib                 | le Party Informat                 | tion (for Ren           | ninder and Recal                | l Notices)           |              |
| Last Name*                |                                   | First Name              |                                 | Middle               | Suffix       |
| Country*                  | United States                     |                         | •                               |                      |              |
| Street*                   |                                   |                         |                                 |                      |              |
|                           |                                   |                         |                                 |                      |              |
| City*                     |                                   |                         | State* MI •                     | Postal Code*         |              |
| Phone (                   | ) 🗌 -                             |                         |                                 |                      |              |
| Options                   |                                   |                         |                                 |                      |              |
| Add to s                  | ite roster                        | Send immu               | inization notices               | Language             | English •    |
| All fields m<br>mandatory | narked with = are                 |                         | Submit                          | Cancel               |              |

#### A Person's MCIR General Information Record

The new person's completed MCIR General Information record displays.

| General                                                                                                    | Information                                                                                                    |                      | Perso<br>Birth<br>Provid                         |                                          | <u>View</u> | Print He                                 |                                        |                  |
|----------------------------------------------------------------------------------------------------|----------------------------------------------------------------------------------------------------|----------------------|--------------------------------------------------|------------------------------------------|-------------|------------------------------------------|----------------------------------------|------------------|
| Person                                                                                                    | Rem/Rcl                                                                                                    | VIM                  | Imp/Exp                                          | My Sit                                   | te          | Adm                                      | Rpts                                   | Oth              |
| Add/Find R                                                                                                    | toster Add Imm Ir                                                                                                    | formation Sta        | atus <u>History</u>                              | 10 - S - S - S - S - S - S - S - S - S - |             | 1.1.1.1.1.1.1.1.1.1.1.1.1.1.1.1.1.1.1.1. | area sectores                          | 100 - 5550       |
| f this is not t                                                                                                    | he correct person y                                                                                                    | ou may <u>Search</u> | Again.                                           |                                          |             |                                          |                                        |                  |
| Person In                                                                                                    | formation : Edit                                                                                                    |                      |                                                  |                                          |             | MCI                                      |                                        |                  |
| Name:                                                                                                    | Test, Person                                                                                                    | Birthdate:           | 05/30/1940                                       | )                                        | Gen         | der:                                     |                                        | Female           |
|                                                                                                    |                                                                                                    | Age:                 | 80 Years 4                                       | Months                                   |             |                                          |                                        |                  |
| Resp. Party:                                                                                                    | Test Person                                                                                                    | Jurisdiction:        | No County                                        | Affiliation                              | Prim        | ary Phone                                |                                        |                  |
| Address:                                                                                                    | 123 Medical Drive                                                                                                    |                      | ite county                                       |                                          | Seco        | ndary Pho                                | ne.                                    |                  |
| Hudi Cool                                                                                                    | Lancing MI 49964                                                                                                    |                      |                                                  |                                          | Add         | mee Status                               |                                        | Invalid          |
| Countra                                                                                                    | Lansing, Wi 40004                                                                                                    | Country              | No County                                        |                                          | ess Statu:  | a.                                       | 10/12/2020                             |                  |
| country:                                                                                                    | United States                                                                                                    | County:              | No County                                        |                                          | Addi        | ess opdat                                | ea:                                    | 10/13/2020       |
| Influenza<br>Pregnancy:                                                                                                    | Screening Notificat                                                                                                    | tion Pote            | ential Lead Expo                                 | osure (Flint Wa                          | ater)       |                                          |                                        |                  |
| Influenza<br>Pregnancy:                                                                                                    | Screening Notificat                                                                                                    | tion Pote            | ential Lead Expo                                 | osure (Flint Wa                          | ater)       |                                          | Other                                  |                  |
| Influenza<br>Pregnancy:<br>Series                                                                                                    | Add<br>Dose 1                                                                                                    | ion Pote             | ential Lead Expo<br>s<br>Dose 3                  | osure (Flint Wa                          | Dose 5      | Dos                                      | Other<br>e 6+                          | Status           |
| Influenza<br>Pregnancy:<br>Series<br>No Immun                                                                                                    | Add<br>Dose 1<br><i>izations Given</i>                                                                                                    | ion Pote             | ential Lead Expo<br>s<br>Dose 3 I                | osure (Flint Wa                          | Dose 5      | Dos                                      | Other<br>e 6+                          | Status           |
| Influenza<br>Pregnancy:<br>Series<br>No Immun<br>Other Adr                                                                                                    | Add<br>Dose 1<br>Dose 1<br>Distrations                                                                                                    | ion Pote             | ential Lead Expo<br>Is<br>Dose 3                 | Dose 4                                   | Dose 5      | Dos                                      | Other<br>e 6+                          | Status           |
| Influenza<br>Pregnancy:<br>Series<br>No Immun<br>Other Adr<br>Series                                                                                                    | Add<br>Dose 1<br>izations Given<br>ninistrations                                                                                                    | ion Pote             | ential Lead Expo<br>s<br>Dose 3                  | Dose 4                                   | Dose 5      | Dos                                      | Other<br>e 6+                          | Status<br>Status |
| Series<br>No Immun<br>Other Adr<br>Series<br>No Other A<br>Dispense                                                                                                    | Add<br>Dose 1<br>izations Given<br>ninistrations<br>dministrations Given                                                                                                    | ion Pote             | ential Lead Expo<br>Is<br>Dose 3                 | Dose 4                                   | Dose 5      | Dos                                      | Other<br>e 6+                          | Status<br>Status |
| Series<br>No Immun<br>Other Adr<br>Series<br>No Other A<br>Dispensed<br>Vaccine/Bio                                                                                                    | Add<br>Dose 1<br>izations Given<br>ninistrations<br>dministrations Giv<br>1 Vaccines / Biol<br>logic                                                                                                    | ion Pote             | ential Lead Expo<br>Is<br>Dose 3 I               | Dose 4                                   | Dose 5      | Dos                                      | Other<br>e 6+<br>Age                   | Status           |
| Series<br>No Immun<br>Other Adr<br>Series<br>No Other A<br>Dispensed<br>Vaccine/Bio<br>No Dispensed                                                                                                    | Add<br>Dose 1<br>izations Given<br>ministrations<br>dministrations Giv<br>Vaccines / Biol<br>logic<br>sed Vaccines or Bio                                                                                                    | ion Pote             | Dose 3                                           | Dose 4                                   | Dose 5      | Dos                                      | Other<br>e 6+<br>Age                   | Status<br>Status |
| Series<br>No Immun<br>Other Adr<br>Series<br>No Other A<br>Dispensed<br>Vaccine/Bio<br>No Dispense<br>Non-Admi                                                                                                    | Add<br>Dose 1<br>Dose 1<br>izations Given<br>ministrations<br>dministrations Giv<br>Vaccines / Biol<br>logic<br>sed Vaccines or Bio<br>inistered Doses/                                                                                                    | ion Pote             | ntial Lead Expo<br>5<br>Dose 3 1                 | Dose 4                                   | Dose 5      | Dos                                      | Other<br>e 6+<br>Age                   | Status<br>Status |
| Series<br>No Immun<br>Other Adr<br>Series<br>No Other A<br>Dispensed<br>Vaccine/Bio<br>No Dispense<br>Non-Admi<br>Series/Antig                                                                                                    | Add<br>Dose 1<br>Dose 1<br>izations Given<br>ministrations<br>dministrations Giv<br>Vaccines / Biol<br>logic<br>sed Vaccines or Bio<br>inistered Doses/<br>jen                                                                                                    | ion Pote             | munity<br>Date                                   | Dose 4<br>Reason                         | Dose 5      | Dos                                      | Other<br>e 6+<br>Age<br>I by           | Status<br>Status |
| Series<br>No Immun<br>Other Adr<br>Series<br>No Other A<br>Dispenses<br>Vaccine/Bio<br>No Dispens<br>Non-Admi<br>Series/Antig<br>No Non-Ad                                                                                                    | Add<br>Dose 1<br>izations Given<br>ninistrations<br>dministrations Given<br>d Vaccines / Biol<br>logic<br>sed Vaccines or Bio<br>inistered Doses/<br>gen<br>ministered Doses/                                                                                                    | ion Pote             | munity<br>Date I<br>unities Found                | Dose 4<br>Reason                         | Dose 5      | Dos                                      | Other<br>e 6+<br>Age<br>I by           | Status<br>Status |
| Series<br>No Immun<br>Other Adr<br>Series<br>No Other A<br>Dispensed<br>Vaccine/Bio<br>No Dispense<br>Non-Admi<br>Series/Antig<br>No Non-Admi<br>Comprom                                                                                                    | Add<br>Dose 1<br>izations Given<br>ministrations<br>dministrations Giv<br>d Vaccines / Biol<br>logic<br>sed Vaccines or Biol<br>inistered Doses/<br>jen<br>ministered Doses/<br>ised Doses                                                                                                    | ion Pote             | munity<br>Date I<br>unities Found                | Dose 4                                   | Dose 5      | Dos                                      | Other<br>e 6+<br>Age<br>I by           | Status<br>Status |
| Series<br>No Immun<br>Other Adr<br>Series<br>No Other A<br>Dispensed<br>Vaccine/Bio<br>No Dispense<br>Non-Admi<br>Series/Antig<br>No Non-Ad<br>Comprom                                                                                                    | Add<br>Dose 1<br>Dose 1<br>izations Given<br>ministrations<br>dministrations Giv<br>Vaccines / Biol<br>logic<br>sed Vaccines or Biol<br>inistered Doses/<br>jen<br>ministered Doses/<br>ised Doses<br>Vaccine                                                                                             | ion Pote             | munity<br>Date I<br>unities Found                | Dose 4<br>Reason<br>Description          | Dose 5      | Dos                                      | Other<br>e 6+<br>Age<br>I by           | Status<br>Status |
| Influenza<br>Pregnancy:<br>Series<br>No Immun<br>Other Adr<br>Series<br>No Other A<br>Dispensed<br>Vaccine/Bio<br>No Dispense<br>Non-Admi<br>Series/Antig<br>No Non-Ad<br>Comprom                                                                                    | Add<br>Dose 1<br>izations Given<br>ministrations<br>dministrations Given<br>idministrations Given<br>dministrations Given<br>idministrations Given<br>ised Vaccines / Biol<br>logic<br>sed Vaccines or Biol<br>inistered Doses /<br>jen<br>ministered Doses<br>Vaccine<br>mised Doses Four                | ion Pote             | munity<br>Date I<br>unities Found                | Dose 4<br>Reason<br>Description          | Dose 5      | Dos                                      | Other<br>e 6+<br>Age<br>I by           | Status<br>Status |
| Series<br>No Immun<br>Other Adr<br>Series<br>No Other A<br>Dispensed<br>Vaccine/Bio<br>No Dispens<br>Non-Admi<br>Series/Antig<br>No Non-Ad<br>Comprom                                                                                                    | Add<br>Dose 1<br>izations Given<br>ministrations<br>dministrations Given<br>dministrations Given<br>dvaccines / Biol<br>logic<br>sed Vaccines or Biol<br>logic<br>sed Vaccines or Biol<br>inistered Doses /<br>gen<br>ministered Doses<br>Vaccine<br>bised Doses<br>Vaccine<br>pmised Doses Four<br>poses | ion Pote             | munity<br>Date I<br>unities Found<br>Age         | Dose 4<br>Reason<br>Description          | Dose 5      | Dos                                      | Other<br>e 6+<br>Age                   | Status           |
| Influenza<br>Pregnancy:<br>Series<br>No Immun<br>Other Adr<br>Series<br>No Other A<br>Dispensed<br>Vaccine/Bio<br>No Dispense<br>Non-Admi<br>Series/Antig<br>No Non-Admi<br>Series/Antig<br>No Non-Admi<br>Series/Antig<br>No Non-Admi<br>Series/Antig<br>No Comprom | Add<br>Dose 1<br>izations Given<br>ministrations<br>dministrations Given<br>dministrations Given<br>logic<br>sed Vaccines / Biol<br>logic<br>sed Vaccines or Biol<br>ministered Doses/<br>jen<br>ministered Doses/<br>ised Doses<br>Vaccine<br>omised Doses Four<br>oses<br>Series/Dose #                 | ion Pote             | munity<br>Date I<br>unities Found<br>Age<br>cine | Dose 4<br>Reason<br>Description<br>Date  | Dose 5      | Dos                                      | Other<br>e 6+<br>Age<br>I by<br>Reasor | Status           |

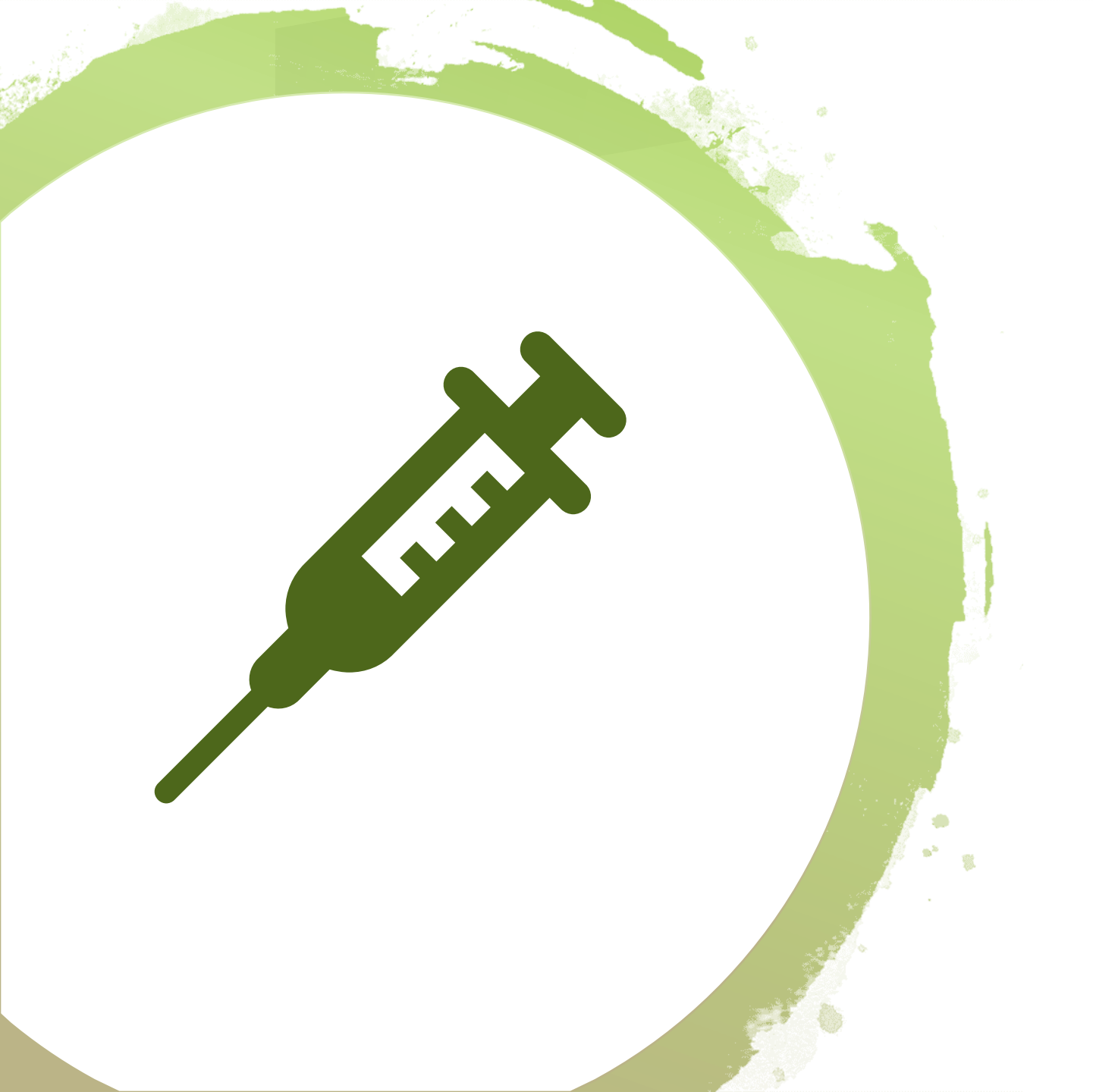

Adding an Immunization without using MCIR inventory.

#### Contact your Regional MCIR Office

to help you determine if this or another method applies to your MCIR immunizing provider site.

#### Retrieve the MCIR Record

1. Refer to <u>How to Search a</u> <u>Person in MCIR</u> if needed.

> Always verify the MCIR record is the correct record before adding an immunization.

| General                                                                                                    | Information                                                                                                    |                                                                                       | Birth Da<br>Provide                                                       | r: Overdue                   | V                     | <u>View</u> |                                   |                  |
|----------------------------------------------------------------------------------------------------|----------------------------------------------------------------------------------------------------|---------------------------------------------------------------------------------------|---------------------------------------------------------------------------|------------------------------|-----------------------|-------------|-----------------------------------|------------------|
| Person                                                                                                    | Rem/Rcl                                                                                                    | VIM                                                                                   | Imp/Exp                                                                   | My Site                      |                       | Adm         | Rpts                              | Oth              |
| Add/Find R                                                                                                    | oster Add Imm                                                                                                    | Information Sta                                                                       | tus <u>History</u>                                                        | - <b></b>                    | ·                     | 100         |                                   |                  |
| f this is not t                                                                                                    | he correct person                                                                                                    | you may <u>Search</u>                                                                 | Again.                                                                    |                              |                       |             |                                   |                  |
| Person Inf                                                                                                    | formation : Edi                                                                                                    | t                                                                                     |                                                                           |                              |                       | MCIR        | ID:                               |                  |
| Name:                                                                                                    | Test, Person                                                                                                    | Birthdate:                                                                            | 05/30/1940                                                                |                              | Gende                 | er:         |                                   | Female           |
|                                                                                                    |                                                                                                    | Age:                                                                                  | 80 Years 4 M                                                              | lonths                       |                       |             |                                   |                  |
| Resp. Party:                                                                                                    | Test, Person                                                                                                    | Jurisdiction:                                                                         | No County A                                                               | ffiliation                   | Prima                 | y Phone:    |                                   |                  |
| Address:                                                                                                    | 123 Medical Drive                                                                                                    | e                                                                                     |                                                                           |                              | Secon                 | dary Phon   | e:                                |                  |
|                                                                                                    | Lansing MI 4886                                                                                                    | 4                                                                                     |                                                                           |                              | Addre                 | ss Status:  |                                   | Invalid          |
| Country                                                                                                    | Linited States                                                                                                    | County                                                                                | No County                                                                 |                              | Addre                 | ł.          | 10/12/2020                        |                  |
|                                                                                                    |                                                                                                    | 200                                                                                   | no oouny                                                                  |                              |                       |             |                                   |                  |
| Pregnancy:                                                                                                    | Add                                                                                                    | ation Pote                                                                            | ntial Lead Expos                                                          | ure (Flint Wate              | er)                   |             |                                   |                  |
| Pregnancy:                                                                                                    | Add                                                                                                    | Immunization                                                                          | ntial Lead Expos                                                          | ure (Flint Wate              | er)                   |             | Other                             |                  |
| Pregnancy:<br>Series                                                                                                    | Dose 1                                                                                                    | Immunization<br>Dose 2                                                                | ntial Lead Expos<br>s<br>Dose 3 Do                                        | ure (Flint Wate              | er)<br>Dose 5         | Dose        | Other<br>6+                       | Status           |
| Pregnancy:<br>Series<br>No Immuni                                                                                                    | Dose 1                                                                                                    | Immunization<br>Dose 2                                                                | ntial Lead Expos<br>s<br>Dose 3 Do                                        | ure (Flint Wate              | er)                   | Dose        | Other<br>6+                       | Status           |
| Series<br>No Immuni<br>Other Adn                                                                                                    | Dose 1<br>zations Given                                                                                                    | Immunization<br>Dose 2                                                                | ntial Lead Expos<br>s<br>Dose 3 Do                                        | ure (Flint Wate              | er)<br>Dose 5         | Dose (      | Other<br>5+                       | Status           |
| Series<br>No Immuni<br>Other Adn<br>Series                                                                                                    | Dose 1<br>zations Given                                                                                                    | Immunization<br>Dose 2                                                                | ntial Lead Expos<br>s<br>Dose 3 Do                                        | ure (Flint Wate              | er)                   | Dose (      | Other<br>5+                       | Status           |
| Series<br>No Immuni<br>Other Adn<br>Series<br>No Other A                                                                                                    | Dose 1<br>zations Given<br>hinistrations<br>dministrations G                                                                                                    | Immunization<br>Dose 2                                                                | ntial Lead Exposi<br>s<br>Dose 3 Do                                       | ure (Flint Wate              | er)                   | Dose (      | Other<br>5+                       | Status<br>Status |
| Series<br>No Immuni<br>Other Adn<br>Series<br>No Other Ad<br>Dispensed<br>Vaccine/Biol                                                                                                    | Dose 1<br>Zations Given<br>hinistrations<br>dministrations Given<br>Vaccines / Bio<br>ogic                                                                                                    | Immunization:<br>Dose 2<br>iven<br>blogics                                            | ntial Lead Exposi<br>s<br>Dose 3 Do                                       | ure (Flint Wate              | ose 5                 | Dose (      | Other<br>5+                       | Status<br>Status |
| Series<br>No Immuni<br>Other Adn<br>Series<br>No Other Ad<br>Dispensed<br>Vaccine/Biol<br>No Dispens                                                                                                 | Dose 1<br>Zations Given<br>inistrations<br>dministrations Gi<br>Vaccines / Bio<br>ogic<br>ed Vaccines or B                                                                                                    | Immunization<br>Dose 2<br>iven<br>blogics                                             | s Dose 3 Do                                                               | ure (Flint Wate              | ose 5                 | Dose        | Other<br>5+<br>Age                | Status<br>Status |
| Series<br>No Immuni<br>Other Adm<br>Series<br>No Other Ad<br>Dispensed<br>Vaccine/Biol<br>No Dispens<br>Non-Admi                                                                                     | Dose 1<br>Zations Given<br>ministrations<br>dministrations Given<br>Vaccines / Bio<br>ogic<br>ed Vaccines or B<br>nistered Doses                                                                                                    | Immunization<br>Dose 2<br>iven<br>ologics<br>iologics Found<br>/Positive Imm          | ntial Lead Exposi<br>s<br>Dose 3 Do                                       | ure (Flint Wate              | ose 5                 | Dose (      | Other<br>5+<br>Age                | Status           |
| Series<br>No Immuni<br>Other Adn<br>Series<br>No Other Ad<br>Dispensed<br>Vaccine/Biol<br>No Dispens<br>Non-Admi<br>Series/Antig                                                                     | Dose 1<br>Dose 1<br>zations Given<br>ministrations<br>dministrations Given<br>Vaccines / Bio<br>ogic<br>ed Vaccines or B<br>nistered Doses<br>en                                                                                                  | Immunization<br>Dose 2<br>iven<br>blogics<br>iologics Found<br>/Positive Imm          | ntial Lead Exposi<br>s<br>Dose 3 Do<br>nunity<br>Date Re                  | ose 4 D                      | or)<br>Jose 5<br>Date | Dose (      | Other<br>5+<br>Age                | Status           |
| Series<br>No Immuni<br>Other Adn<br>Series<br>No Other Adn<br>Dispensed<br>Vaccine/Biol<br>No Dispens<br>Non-Admi<br>Series/Antig<br>No Non-Adri                                                     | Dose 1<br>Zations Given<br>ministrations Given<br>dministrations Given<br>Vaccines / Bio<br>ogic<br>ed Vaccines or B<br>mistered Doses<br>en<br>ministered Doses                                                                                  | Immunization<br>Dose 2<br>iven<br>blogics<br>iologics Found<br>/Positive Immu         | ntial Lead Exposi<br>s<br>Dose 3 Do<br>nunity<br>Date Re<br>unities Found | ose 4 D                      | ose 5                 | Dose (      | Other<br>5+<br>Age                | Status           |
| Series<br>No Immuni<br>Other Adn<br>Series<br>No Other Ad<br>Dispensed<br>Vaccine/Biol<br>No Dispens<br>Non-Admi<br>Series/Antig<br>No Non-Adm<br>Compromi                                           | Dose 1<br>Zations Given<br>ninistrations<br>dministrations Given<br>Vaccines / Bio<br>ogic<br>ed Vaccines or B<br>nistered Doses<br>en<br>ministered Doses<br>sed Doses                                                                           | iven<br>blogics<br>/Positive Imm<br>/Positive Imm                                     | nunity<br>Date Re<br>unities Found                                        | ose 4 D                      | ose 5<br>Date         | Dose (      | Other<br>5+<br>Age                | Status           |
| Series<br>No Immuni<br>Other Adm<br>Series<br>No Other Ad<br>Dispensed<br>Vaccine/Biol<br>No Dispens<br>Non-Admi<br>Series/Antig<br>No Non-Admi<br>Compromi                                          | Dose 1<br>Zations Given<br>ministrations<br>dministrations Given<br>inistrations Given<br>Vaccines / Bio<br>ogic<br>ed Vaccines or B<br>nistered Doses<br>en<br>ministered Doses<br>sed Doses<br>Vaccine                                          | Immunization<br>Dose 2<br>iven<br>blogics<br>iologics Found<br>/Positive Immu<br>pate | nunity<br>Date Re<br>unities Found                                        | eason                        | or)<br>Jose 5<br>Date | Dose (      | Other<br>5+<br>Age                | Status           |
| Pregnancy:<br>Series<br>No Immuni.<br>Other Adm<br>Series<br>No Other Adm<br>Dispensed<br>Vaccine/Biol<br>No Dispens<br>Non-Admi<br>Series/Antig<br>No Non-Adri<br>Compromi                          | Dose 1<br>Zations Given<br>ministrations<br>dministrations Given<br>Vaccines / Bio<br>ogic<br>ed Vaccines or B<br>nistered Doses<br>en<br>ministered Doses<br>sed Doses<br>Vaccine<br>mised Doses Fou                                             | iven<br>blogics<br>iologics Found<br>/Positive Immu<br>/Positive Immu<br>Date         | nunity<br>Date Re<br>unities Found                                        | eason                        | ose 5                 | Dose (      | Other<br>5+<br>Age                | Status           |
| Pregnancy:<br>Series<br>No Immuni<br>Other Adn<br>Series<br>No Other Adn<br>Dispensed<br>Vaccine/Biol<br>No Dispens<br>Non-Admi<br>Series/Antig<br>No Non-Adi<br>Compromi<br>No Compro<br>Invalid Do | Dose 1<br>Zations Given<br>ministrations<br>dministrations Given<br>Vaccines / Bio<br>ogic<br>ed Vaccines or B<br>nistered Doses<br>en<br>ministered Doses<br>sed Doses<br>Vaccine<br>mised Doses Four-<br>oses                                   | iven<br>blogics<br>/Positive Immu<br>blogics<br>/Positive Immu<br>Date<br>and         | nunity<br>Date Re<br><i>inities Found</i>                                 | eason                        | or)<br>Jose 5<br>Date | Dose (      | Other<br>5+<br>Age                | Status           |
| Pregnancy:<br>Series<br>No Immuni<br>Other Adn<br>Series<br>No Other Adn<br>Dispensed<br>Vaccine/Biol<br>No Dispens<br>Non-Admi<br>Series/Antig<br>No Non-Adi<br>Compromi<br>No Compro<br>Invalid Do | Dose 1<br>Dose 1<br>Zations Given<br>ministrations<br>dministrations G<br>Vaccines / Bio<br>ogic<br>ed Vaccines or B<br>nistered Doses<br>en<br>ministered Doses<br>vaccine<br>mised Doses<br>Vaccine<br>mised Doses Fou<br>oses<br>Series/Dose # | iven<br>blogics<br>iologics Found<br>/Positive Immu<br>pate<br>ind                    | nunity<br>Date Re<br>unities Found<br>Age E                               | eason<br>Description<br>Date | er)<br>Jose 5<br>Date | Dose (      | Other<br>5+<br>Age<br>y<br>Reason | Status           |

Add to Roster Unlock Person

#### Go to the Person's General Information Screen

- 2. Click the <u>Add Imm</u>
  - hyperlink at the top of the MCIR General Information screen.

| General                                                                                                    | Information                                                                                                    |                                                                                                    | Bi                                                                                               | rson: rest, Person<br>irth Date: 05/30/194<br>rovider: Overdue    | 10     | View       |                                 |            | Print Help<br>Home Exit |  |
|----------------------------------------------------------------------------------------------------|----------------------------------------------------------------------------------------------------|----------------------------------------------------------------------------------------------------|--------------------------------------------------------------------------------------------------|-------------------------------------------------------------------|--------|------------|---------------------------------|------------|-------------------------|--|
| Person                                                                                                    | Rem/Rcl                                                                                                    | VTM                                                                                                  | Imp/Ev                                                                                           | m My Si                                                           | ite    | Adm        | Rn                              |            | Oth                     |  |
| Add/Find R                                                                                                    | oster Add Imm I                                                                                                    | information St                                                                                       | atus History                                                                                     |                                                                   |        | 0 11       | 000                             |            |                         |  |
| f this is not t                                                                                                    | he correct ison y                                                                                                    | you may <u>Search</u>                                                                                | h Again.                                                                                         |                                                                   |        |            |                                 |            |                         |  |
| Person Inf                                                                                                    | format <u>di</u>                                                                                                    | t                                                                                                    |                                                                                                  |                                                                   |        | MCI        | R ID :                          |            |                         |  |
| Name:                                                                                                    | Test, Per                                                                                                    | Birthdate:                                                                                           | 05/30/19                                                                                         | 940                                                               | Gend   | ler:       |                                 | Fem        | ale                     |  |
|                                                                                                    |                                                                                                    | Age:                                                                                                 | 80 Years                                                                                         | s 4 Months                                                        |        |            |                                 |            |                         |  |
| Resp. Party:                                                                                                    | Test, Person                                                                                                    | Jurisdiction:                                                                                        | No Cou                                                                                           | nty Affiliation                                                   | Prima  | ary Phone: |                                 |            |                         |  |
| ddress: 123 Medical Drive                                                                                                    |                                                                                                    |                                                                                                    |                                                                                                  |                                                                   | Seco   | ndary Pho  | ne:                             |            |                         |  |
|                                                                                                    | Lansing MI 4886                                                                                                    | 4                                                                                                    |                                                                                                  |                                                                   | Addr   | ess Status |                                 | Inval      | id                      |  |
| Country:                                                                                                    | United States                                                                                                    | County:                                                                                              | No Cour                                                                                          | ntv                                                               | Addr   | ess Undate | ed.                             | 10/1       | 3/2020                  |  |
|                                                                                                    |                                                                                                    | 142.5                                                                                                |                                                                                                  |                                                                   |        |            |                                 |            |                         |  |
| Influenza<br>Pregnancy:                                                                                                    | Screening Notifica                                                                                                    | ition Pot                                                                                            | tential Lead E                                                                                   | xposure (Flint W                                                  | /ater) |            |                                 |            |                         |  |
| Influenza<br>Pregnancy:                                                                                                    | Screening Notifica                                                                                                    | Immunization                                                                                         | ns                                                                                               | xposure (Flint W                                                  | /ater) |            | Othe                            | ۲          |                         |  |
| Influenza<br>Pregnancy:<br>Series                                                                                                    | Screening Notifica<br>Add<br>Dose 1                                                                                                    | Immunization<br>Dose 2                                                                               | ns<br>Dose 3                                                                                     | xposure (Flint W                                                  | later) | Dose       | Othe<br>e 6+                    | ۲          | Status                  |  |
| Series                                                                                                    | Screening Notifica<br>Add<br>Dose 1<br>zations Given                                                                                                    | Immunization                                                                                         | ns<br>Dose 3                                                                                     | xposure (Flint W<br>Dose 4                                        | later) | Dose       | Othe<br>96+                     | r          | Status                  |  |
| Influenza<br>Pregnancy:<br>Series<br>No Immuni<br>Other Adn<br>Series                                                                                                    | Screening Notifica<br>Add<br>Dose 1<br>Zations Given<br>ninistrations                                                                                                    | Immunization                                                                                         | ns<br>Dose 3                                                                                     | xposure (Flint W<br>Dose 4                                        | later) | Dose       | Othe<br>2 6+                    | er         | Status                  |  |
| Influenza<br>Pregnancy:<br>Series<br>No Immuni<br>Other Adn<br>Series<br>No Other A                                                                                                    | Screening Notifica<br>Add<br>Dose 1<br>izations Given<br>ninistrations<br>dministrations Gi                                                                                                    | Immunization<br>Dose 2                                                                               | ns<br>Dose 3                                                                                     | xposure (Flint W<br>Dose 4                                        | later) | Dose       | Othe<br>26+                     | r          | Status                  |  |
| Series<br>No Immuni<br>Other Adn<br>Series<br>No Other A<br>Dispensed                                                                                                    | Screening Notifica<br>Add<br>Dose 1<br>zations Given<br>ninistrations<br>dministrations Gi                                                                                                    | Immunization<br>Dose 2                                                                               | ns<br>Dose 3                                                                                     | xposure (Flint W<br>Dose 4                                        | later) | Dose       | Othe<br>2 6+                    | er"        | Status<br>Status        |  |
| Influenza<br>Pregnancy:<br>Series<br>No Immuni<br>Other Adn<br>Series<br>No Other A<br>Dispensed<br>Vaccine/Biol                                                                                                  | Screening Notifica<br>Add<br>Dose 1<br>Izations Given<br>Ininistrations<br>dministrations Gi<br>I Vaccines / Bio<br>logic                                                                                                    | Immunization<br>Dose 2<br>Ven<br>logics                                                              | ns<br>Dose 3                                                                                     | xposure (Flint W<br>Dose 4                                        | later) | Dose       | Othe<br>26+<br>A                | e <b>r</b> | Status<br>Status        |  |
| Influenza<br>Pregnancy:<br>Series<br>No Immuni<br>Other Adn<br>Series<br>No Other A<br>Dispensed<br>Vaccine/Biol<br>No Dispens                                                                                    | Screening Notifica<br>Add<br>Dose 1<br>izations Given<br>ninistrations<br>dministrations Gi<br>I Vaccines / Bio<br>logic<br>red Vaccines or Bio                                                                                                    | Immunization<br>Dose 2<br>Ven<br>logics<br>Found                                                     | ns<br>Dose 3                                                                                     | xposure (Flint W<br>Dose 4                                        | later) | Dose       | Othe<br>26+<br>A                | :r<br>ge   | Status<br>Status        |  |
| Influenza<br>Pregnancy:<br>Series<br>No Immuni<br>Other Adn<br>Series<br>No Other A<br>Dispensed<br>Vaccine/Biol<br>No Dispens<br>Non-Admi                                                                        | Screening Notifica<br>Add<br>Dose 1<br>Zations Given<br>ninistrations<br>dministrations Gi<br>I Vaccines / Bio<br>logic<br>red Vaccines or Bi<br>nistered Doses,                                                                                                    | Immunization<br>Dose 2<br>Ven<br>Nogics                                                              | ns<br>Dose 3                                                                                     | xposure (Flint W<br>Dose 4                                        | later) | Dose       | Othe<br>96+<br>A                | er         | Status                  |  |
| Influenza<br>Pregnancy:<br>Series<br>No Immuni<br>Other Adm<br>Series<br>No Other A<br>Dispensed<br>Vaccine/Biol<br>No Dispens<br>Non-Admi<br>Series/Antig                                                        | Screening Notifica<br>Add<br>Dose 1<br>Zations Given<br>ninistrations<br>dministrations Gi<br>I Vaccines / Bio<br>logic<br>ed Vaccines or Bi<br>nistered Doses,<br>en                                                                                                    | Immunization<br>Dose 2<br>Ven<br>logics<br>/Positive Im                                              | ns<br>Dose 3<br>munity<br>Date                                                                   | xposure (Flint W<br>Dose 4<br>Reason                              | Dose 5 | Dose       | Othe<br>2 6+<br>A               | er<br>ge   | Status                  |  |
| Influenza<br>Pregnancy:<br>Series<br>No Immuni<br>Other Adn<br>Series<br>No Other A<br>Dispensed<br>Vaccine/Biol<br>No Dispens<br>Non-Admi<br>Series/Antig<br>No Non-Adn                                          | Screening Notifica<br>Add<br>Dose 1<br>izations Given<br>ninistrations<br>dministrations Gi<br>I Vaccines / Bio<br>logic<br>led Vaccines or Bio<br>nistered Doses,<br>en<br>ministered Doses,                                                                                | Immunization<br>Dose 2<br>Ven<br>logics<br>iologics Found<br>/Positive Imm                           | ns<br>Dose 3<br>Munity<br>Date<br>Dunities Four                                                  | xposure (Flint W<br>Dose 4<br>Reason                              | later) | Dose       | Othe<br>26+<br>A                | ge         | Status                  |  |
| Influenza<br>Pregnancy:<br>Series<br>No Immuni<br>Other Adn<br>Series<br>No Other A<br>Dispensed<br>Vaccine/Biol<br>No Dispense<br>Non-Admi<br>Series/Antig<br>No Non-Ad/<br>Compromi                             | Screening Notifica<br>Add<br>Dose 1<br>Zations Given<br>ninistrations<br>dministrations Gi<br>I Vaccines / Bio<br>logic<br>ed Vaccines or Bi<br>nistered Doses,<br>en<br>ministered Doses,<br>ised Doses                                                                     | Immunization<br>Dose 2<br>Ven<br>Nogics<br>Vositive Imm<br>/Positive Imm                             | ns<br>Dose 3<br>Dose 3<br>munity<br>Date<br>munities Four                                        | xposure (Flint W<br>Dose 4<br>Reason                              | later) | Dose       | Othe<br>26+<br>A                | ge         | Status                  |  |
| Influenza<br>Pregnancy:<br>Series<br>No Immuni<br>Other Adm<br>Series<br>No Other A<br>Dispensed<br>Vaccine/Biol<br>No Dispens<br>Non-Admi<br>Series/Antig<br>No Non-Adri<br>Compromi                             | Screening Notifica<br>Add<br>Dose 1<br>Zations Given<br>ninistrations<br>dministrations Gi<br>I Vaccines / Bio<br>logic<br>red Vaccines or Bio<br>nistered Doses,<br>en<br>ministered Doses,<br>ised Doses<br>Vaccine                                                        | Immunization<br>Dose 2<br>iven<br>ilogics<br>iologics Found<br>/Positive Imm<br>Date                 | ns<br>Dose 3<br>Munity<br>Date<br>Munities Four                                                  | xposure (Flint W<br>Dose 4<br>Reason<br>nd<br>Description         | later) | Dose       | Othe<br>9 6+<br>A               | ge         | Status                  |  |
| Influenza<br>Pregnancy:<br>Series<br>No Immuni<br>Other Adm<br>Series<br>No Other A<br>Dispensed<br>Vaccine/Biol<br>No Dispens<br>Non-Admi<br>Series/Antig<br>No Non-Adi<br>Compromi                              | Screening Notifica<br>Add<br>Dose 1<br>Zations Given<br>ninistrations<br>dministrations Gi<br>I Vaccines / Bio<br>logic<br>ed Vaccines or Bi<br>nistered Doses,<br>en<br>ministered Doses,<br>ised Doses<br>Vaccine<br>mised Doses Fou                                       | Immunization<br>Dose 2<br>iven<br>logics<br>iologics Found<br>/Positive Imm<br>/Positive Imm<br>Date | ns<br>Dose 3<br>d<br>munity<br>Date<br>nunities Four<br>Age                                      | xposure (Flint W<br>Dose 4<br>Reason<br>nd<br>Description         | Dose 5 | Dose       | Othe<br>2 6+<br>Ay              | ge         | Status                  |  |
| Influenza<br>Pregnancy:<br>Series<br>No Immuni<br>Other Adn<br>Series<br>No Other A<br>Dispensed<br>Vaccine/Biol<br>No Dispense<br>Non-Admi<br>Series/Antig<br>No Non-Admi<br>Compromi<br>No Compro<br>Invalid Do | Screening Notifica<br>Add<br>Dose 1<br>Zations Given<br>ninistrations<br>dministrations Gi<br>I Vaccines / Bio<br>logic<br>ed Vaccines or Bio<br>nistered Doses,<br>en<br>ministered Doses,<br>ised Doses<br>Vaccine<br>mised Doses Fou<br>poses                             | Immunization<br>Dose 2<br>Ven<br>Nogics<br>Vositive Imm<br>/Positive Imm<br>Date<br>nd               | ns<br>Dose 3<br>Dose 3<br>munity<br>Date<br>nunities Four<br>Age                                 | xposure (Flint W<br>Dose 4<br>Reason<br>nd<br>Description         | later) | Dose       | Othe<br>+ 6+<br>A<br>by         | ge         | Status                  |  |
| Influenza<br>Pregnancy:<br>Series<br>No Immuni<br>Other Adn<br>Series<br>No Other A<br>Dispensed<br>Vaccine/Biol<br>No Dispense<br>Non-Admi<br>Series/Antig<br>No Non-Admi<br>Compromi<br>No Compro<br>Invalid Do | Screening Notifica<br>Add<br>Dose 1<br>Zations Given<br>ninistrations<br>dministrations Gi<br>I Vaccines / Bio<br>logic<br>red Vaccines or Bi<br>nistered Doses,<br>en<br>ministered Doses,<br>vaccine<br>mised Doses<br>Vaccine<br>mised Doses Fou<br>oses<br>Series/Dose # | Immunization<br>Dose 2<br>Ven<br>Nogics<br>Vositive Imm<br>/Positive Imm<br>Date<br>Ind              | ns<br>Dose 3<br>Dose 3<br>Dose 3<br>Date<br>Date<br>Date<br>Date<br>Date<br>Date<br>Date<br>Date | xposure (Flint W<br>Dose 4<br>Reason<br>nd<br>Description<br>Date | Ater)  | Dose       | Othe<br>e 6+<br>A<br>by<br>Reas | ge<br>on   | Status                  |  |

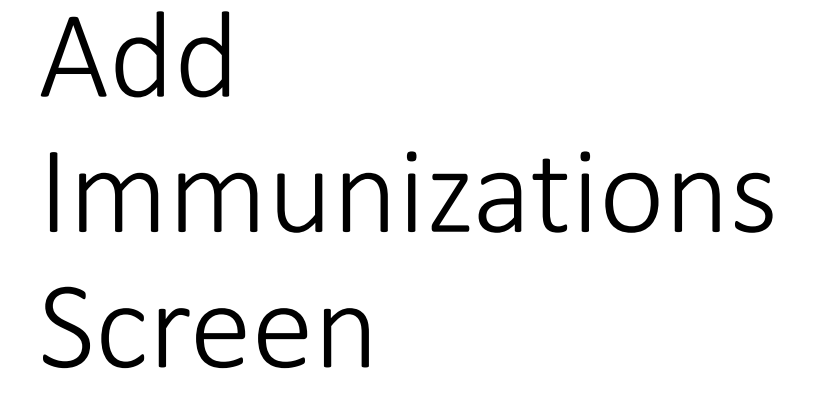

#### Select No Inventory

| Provider: Overdue <u>View</u>                      | Home EXIC          |
|----------------------------------------------------|--------------------|
|                                                    |                    |
| Person Rem/Rcl VIM Imp/Exp My Site Adm Rpts        | Oth                |
| Add/Find Roster Add Imm Information Status History |                    |
|                                                    | _                  |
| Records per page   3    Submit   Add More   Cancel |                    |
| Use 2D Barcode                                     |                    |
|                                                    | <u>Clear Event</u> |
| Type No Inventory V Date Vaccine Vaccine Elig.     | ~                  |
| Mfr. Vol.                                          | ml                 |
| Sito V Pouto V                                     |                    |
|                                                    |                    |
| Immunization Information                           | Clear Event        |
| Type No Inventory V Date Vaccine Vaccine Vaccine   | ~                  |
|                                                    |                    |
|                                                    |                    |
| Site V Route V                                     |                    |
|                                                    |                    |
| Immunization Information                           | <u>Clear Event</u> |
| Type No Inventory V Date Vaccine Vaccine Elig.     | ~                  |
| Mfr. Vol.                                          | ml                 |
| Site V Route V                                     |                    |
|                                                    |                    |
| Submit Add More Cancel                             |                    |

#### Input Date Vaccine is Administered

| Add Immunizatio                      | ns        |                                   |             |                 | Perso<br>Birth<br>Provid | n: Test<br>Date: 0<br>der: Ov | <u>View</u> | <u>Print Help</u><br><u>Home</u> <u>Exit</u> |         |          |        |                    |
|--------------------------------------|-----------|-----------------------------------|-------------|-----------------|--------------------------|-------------------------------|-------------|----------------------------------------------|---------|----------|--------|--------------------|
| Person Rem/                          | /Rcl      | VIM                               |             | Im              | )/Exp                    |                               | My Si       | te                                           | Ad      | lm       | Rpts   | Oth                |
| Add/Find Roster Add Ir               | <u>nm</u> | <u>Information</u>                | <u>Stat</u> | tus <u>Hi</u> s | story                    |                               |             |                                              |         |          |        |                    |
| Records per page 3<br>Use 2D Barcode | ~         | [                                 |             | Submit          |                          | [                             | Add         | More                                         |         |          | Cancel | ]                  |
| Immunization Inform                  | nati      | on                                |             |                 |                          |                               |             |                                              |         |          |        | <u>Clear Event</u> |
| Type No Inventory 🗸 [                | )ate      | 09/01/2020                        |             |                 | Vaccin                   | e 📃                           |             |                                              | ~       | Elig     | •      | ~                  |
| n                                    | Afr.      | $\square$                         | 7           | 🖙 Cale          | endar Co                 | ntrol -                       | Goo         | _                                            |         | ×        |        | ml                 |
| 5                                    | Site      |                                   | •           | A               | iloginu                  | orkor                         | na mich     | iaan a                                       | ov/deb  |          | -      |                    |
|                                      |           |                                   | _           |                 | nioginw                  | orken                         | 4a.mici     | iigan.g                                      | ov/uci  | I-W      |        |                    |
| Immunization Inform                  | nati      | on                                |             | <               | Septe                    | mber                          | ~           | 202                                          | 0 🗸     | >        |        | <u>Clear Event</u> |
| Type No Inventory 🗸 🕻                | )ate      |                                   |             | S               | M                        | T                             | w           | Т                                            | F       | S        |        | ~                  |
| n n                                  | Afr.      |                                   |             | 6               | 31<br>7                  | 1 8                           | 2<br>9      | 3<br>10                                      | 4<br>11 | 5<br>12  |        | ml                 |
| 5                                    | Site      | ````````````````````````````````` | -           | 13              | 14                       | 15<br>22                      | 16<br>22    | 17                                           | 18      | 19<br>26 |        |                    |
|                                      |           |                                   | _           | 20              | 28                       | 29                            | 25<br>30    | 1                                            | 25      | 3        |        |                    |
| Immunization Inform                  | nati      | on                                |             |                 |                          |                               |             |                                              |         |          |        | <u>Clear Event</u> |
| Type No Inventory 🗸 🕻                | Date      |                                   |             |                 |                          |                               |             |                                              |         |          |        | ~                  |
| N                                    | Afr.      |                                   |             |                 | LUL                      | _                             |             |                                              |         | - VOI    | _      | ml                 |
| 5                                    | Site      | <b>`</b>                          | •           |                 | Route                    |                               |             | ~                                            | ]       |          |        |                    |
| [                                    |           | Submit                            |             | A               | dd More                  |                               |             | Ca                                           | ncel    |          |        |                    |

#### Select Vaccine

| Add Immunization Information       Submit       Add More       Clear Event         Immunization Information       VIA       VIA       Addnovirus 4,7, live, or Anthrax         Min Date: volume       View       Home Exit         Records per page       3        Submit       Add More       Cancel         Use 2D Barcode       Immunization Information       Clear Event       Flig.       Immunization         Type       No Inventory       Date       09/01/2020       Vaccine       Elig.       Immunization         Mfr.       Lot       Adenovirus 4,7, live, or Anthrax       Anthrax       Anthrax         Type       No Inventory       Date       09/01/2020       Vaccine       Elig.       Immunization         Type       No Inventory       Date       Ognotic Clear Event       Choire a       Choire a         Type       No Inventory       Date       Vaccine       Choire a       Choire a       Choire a         Type       No Inventory       Date       Vaccine       DTP (historical)       Vaccine       DTP (historical)       V         Tape Inventory       Date       Vaccine       DTaP (Dediatric)       V       V         Tape Inventory       Date       Vaccine       DTaP (Dediatric)<                                                                                                    |                                                                                                    | test, person | Print Help                                    |                         |                  |
|----------------------------------------------------------------------------------------------------|----------------------------------------------------------------------------------------------------|--------------|-----------------------------------------------|-------------------------|------------------|
| Person       Rem/Rcl       VIM       Imp/Exp       My Site       Rpts       Oth         Add/Find       Roster       Add Imm       Information       Status       History         Records per page       3 ▼       Submit       Add More       Cancel         Use 2D Barcode       Immunization       Information       Clear Event         Type       No Inventory       Date       09/01/2020       Vaccine       Elig.       ▼         Mfr.       Lot       Adenovirus 4,7, live, or       Anthrax       Anthrax       Anthrax         Immunization       Information       Clear Event       C/WIG (IV)       ▼       ▼         Type       No Inventory       Date       Vaccine       CMVIG (IV)       ▼       ▼         Mfr.       Lot       Site       Route       Cholera       Cholera       ↓       ▼         Type       No Inventory       Date       Vaccine       DTP (Historica)       DTP (Historica)       ▼       ▼         Type       No Inventory       Date       Vaccine       DTaP-Hep B-IPV (Pediaric)       ▼       ▼         Type       No Inventory       Date       Vaccine       DTaP-Hib       TaP-IPV-Hib-IPV (Pediaric)       ▼       ▼                                                                                                    | Add Immunizations                                                                                                    | r: Overdue   | <u>View</u>                                   | <u>Home</u> <u>Exit</u> |                  |
| Records per page       3 v       Submit       Add More       Cancel         Use 2D Barcode       Immunization Information       Clear Event         Type No Inventory v       Date       09/01/2020       Vaccine       Adenovirus 4.7, live, ora         Mfr.       Lot       Adenovirus 4.7, live, ora       Adenovirus 4.7, live, ora         Immunization Information       Clear Event       CMVIG (IV)         Type No Inventory v       Date       Vaccine       CMVIG (IV)         Kite       Route       Cholera (Vacchora)       V         Mfr.       Lot       Cholera (Vacchora)       V         DTP hib       DTP (pediatric)       DTP (historical)       V         DTP-Hib       DTaP (Deptacel)       Vaccine       DTaP-Hib PV (Pediatrix)       V         TaP-Hib PV (Pediatric)       DTaP-Hib DTaP-Hib DTaP-H | Person         Rem/Rcl         VIM           Add/Find         Roster         Add Imm         Information         Status | Imp/E        | Exp My Site                                   | Rpts                    | Oth              |
| Immunization Information       Clear Event         Type No Inventory V Date       09/01/2020       Vaccine         Mfr.       Lot       Adenovirus 4,7, live, or a         Site       Route       Adenovirus 4,7, live, or a         Anthrax       Anthrax Inmune Globulin       BCG         Botulinum Antitoxin       Ear Event         Type No Inventory V Date       Vaccine         Mfr.       Lot         Site       Route         Mfr.       Lot         Mfr.       Lot         Site       Route         DTP (historical)       DTP (historical)         DTP (Dediatric)       DTP (Dediatric)         DTP (Dediatric)       DTP (Dediatric)         DTP (Dediatric)       DTP (Dediatric)         DTP (Dediatric)       DTP (Dediatric)         DTP-Hib       DTP-Hib         DTP-Hib (Trinibit)       TaP-Hep B-IPV (Pediarix)         DTaP-Hib (Trinibit)       TaP-IPV         DTaP-IPV       DTaP-IPV         DTaP-IPV       DTaP-IPV         DTaP-IPV-Hib-HepB (Vaxelis)       Diphtheria antitoxin                                                                                                    | Records per page 3 V Su<br>Use 2D Barcode                                                                               | ubmit        | Add More                                      | Cancel                  | ]                |
| Type No Inventory Date 09/01/2020 Vaccine   Mfr. Lot Adenovirus 4,7, live, ora Anthrax   Anthrax Anthrax Anthrax   Anthrax Anthrax Anthrax   Mfr. Vaccine BcGG   Mfr. Lot CMVIG (IV)   Site Route Cholera   Mfr. Lot DTP (historical)   DTP (historical) DTP (historical)   DTaP (Deplatric) DTaP (Deplatric)   DTaP (Deplatric) DTaP-Hib   DTaP-Hib DTaP-Hib   DTaP-Hib DTaP-Hib   DTaP-Hib DTaP-Hib   DTaP-Hib DTaP-Hib   DTaP-Hib DTaP-Hib   DTaP-Hib DTaP-Hib   DTaP-Hib DTaP-Hib (Prihibit)   DTaP-Hib (Prihibit) DTaP-Hib (Prihibit)   DTaP-Hib (Prihibit) DTaP-Hib (Prihibit)   DTaP-Hib (Prihibit) DTaP-Hib (Prihibit)   DTaP-Hib (Prihibit) DTaP-Hib (Prihibit)   DTaP-Hib (Prihibit) DTaP-Hib (Prihibit)   DTaP-Hib (Prihibit) DTaP-Hib (Prihibit)   DTaP-Hib (Prihibit) DTaP-Hib (Prihibit)   DTaP-Hib DTaP-Hib (Prihibit)   DTaP-Hib DTaP-Hib   DTaP-Hib DTaP-Hib   DTaP-Hib DTaP-Hib   DTaP-Hib DTaP-Hib   DTaP-Hib DTaP-Hib   DTaP-Hib DTaP-Hib   DTaP-Hib DTaP-Hib   DTaP-Hib DTaP-Hib   DTaP-Hib DTaP-Hib <tr< th=""><th>Immunization Information</th><th></th><th></th><th></th><th>Clear Event</th></tr<>                                                                                                    | Immunization Information                                                                                                |              |                                               |                         | Clear Event      |
| Mfr.       Lot       Adenovirus 4,7, live, ora         Site       Route         Immunization Information       Botulinum Antitoxin         Type No Inventory       Date         Mfr.       Lot         Site       Route         Mfr.       Lot         Site       Route         Mfr.       Lot         DT (pediatric)       DT (pediatric)         DTP (historical)       DTP (historical)         DTP, Hib       DTaP-Hep B-IPV (Pediarix)         Mfr.       Lot         Site       Route         Mfr.       Lot         DTP (historical)       TaP-Hep B-IPV (Pediarix)         DTaP-Hib-IPV (Pentacel)       DTaP-Hib-IPV (Pentacel)         DTaP-IPV-Hib-HepB (Vaxelis)       Diphtheria antitoxin                                                                                                    | Type No Inventory ➤ Date 09/01/2020                                                                                     | Vaccine      | ~                                             | Elig.                   | ~                |
| Site <ul> <li>Route</li> </ul> Immunization Information <li>Type No Inventory  <ul> <li>Date</li> <li>Vaccine</li> <li>Mfr.</li> <li>Lot</li> <li>Cholera</li> <li>Cholera (Vaxchora)</li> <li>Tipe No Inventory</li> <li>Date</li> <li>Route</li> </ul>    Immunization Information   Type No Inventory   Date   Vaccine   Mfr.   Lot   Cholera (Vaxchora)   DT (pediatric)   DTP-Hib   DTP-Hib   DTP-Hib   DTaP (pediatric)   DTaP (pediatric)   DTaP (Daptacel)   DTaP-Hib-IPV (Pediarix)   DTaP-Hib (Trihibit)   DTaP-Hib-IPV (Pentacel)   DTaP-IPV-Hib-HepB (Vaxelis)   Diphtheria antitoxin</li>                                                                                                    | Mfr.                                                                                                    | ✓ Lot        | Adenovirus 4.7. live, ora                     |                         | 1                |
| Immunization Information       BCG         Type No Inventory V Date       Vaccine         Mfr.       Lot         Site       Route         Immunization Information       DT (pediatric)         DTP (historical)       DTP (historical)         DTP/Hib       DTaP (pediatric)         DTaP (Daptacel)       DTaP-Hep B-IPV (Pediarix)         Mfr.       Lot         Mfr.       Lot         Site       Route         DTP/Hib       DTaP (pediatric)         DTaP (Daptacel)       DTaP-Hep B-IPV (Pediarix)         DTaP-Hib (Trihibit)       DTaP-Hib (Trihibit)         DTaP-IPV       DTaP-IPV         DTaP-IPV-Hib-HepB (Vaxelis)       Diphtheria antitoxin         Submit       Add More                                                                                                    | Site 🗸                                                                                                    | Route        | Anthrax                                       | $\overline{\mathbf{N}}$ |                  |
| Immunization Information       Botulinum Antitoxin       ear Event         Type No Inventory V Date       Vaccine       CMVIG (IV)       Vaccine         Mfr.       Lot       Cholera (Vaxchora)       I         Site       Route       DTP (historical)       I         DTP-Hib       DTaP (pediatric)       DTaP (Daptacel)       Ear Event         Type No Inventory V Date       Vaccine       DTaP (Daptacel)       Vaccine         Mfr.       Lot       DTaP-Hep B-IPV (Pediarix)       V         DTaP-Hib       DTaP-Hib(Trihibit)       TaP-Hib(Trihibit)       V         Submit       Add More       Cancel       Vaceine                                                                                                    |                                                                                                    |              | Anthrax Immune Globuli<br>BCG                 | n 💌                     |                  |
| Type No Inventory V Date       Vaccine       CMVIG (IV)<br>Cholera       V         Mfr.       Lot       Cholera (Vaxchora)       I         Site       Route       DT (pediatric)       DTP (historical)         DTP-Hib       DTaP (pediatric)       DTaP (Daptacel)         Type No Inventory V Date       Vaccine       DTaP-Hep B-IPV (Pediarix)       V         Mfr.       Lot       DTaP-Hib (Trihibit)       Vaccine         Mfr.       Lot       DTaP-Hep B-IPV (Pediarix)       V         DTaP-Hib (Trihibit)       DTaP-Hib-IPV (Pentacel)       V         DTaP-IPV-Hib-HepB (Vaxelis)       DTaP-IPV-Hib-HepB (Vaxelis)       V                                                                                                    | Immunization Information                                                                                                |              | Botulinum Antitoxin                           |                         | <u>ear Event</u> |
| Mfr. Lot Cholera (Vaxchora)   Site Route   DT (pediatric)   DTP (historical)   DTP-Hib   DTaP (pediatric)   DTaP (Daptacel)   DTaP-Hib (Drap-Hibit)   DTaP-Hib (Drap-Hibit)   Mfr.   Vaccine   Mfr.   Lot   Site   Route   DTaP-Hib   DTaP-Hib(Trihibit)   DTaP-Hib(Trihibit)   DTaP-Hib-IPV (Pentacel)   DTaP-IPV   DTaP-IPV-Hib-HepB (Vaxelis)   Diphtheria antitoxin                                                                                                    | Type No Inventory V Date                                                                                                | Vaccine      | CMVIG (IV)<br>Cholera                         |                         | ~                |
| Site     Route     DT (pediatric)<br>DTP (historical)<br>DTP-Hib       Immunization Information     DTaP (pediatric)<br>DTaP (pediatric)       Type No Inventory     Date     Vaccine       Mfr.     Lot     DTaP-Hib (Trihibit)<br>DTaP-Hib-IPV (Pentacel)       Site     Route       Submit     Add More                                                                                                    | Mfr.                                                                                                    | ✓ Lot        | Cholera (Vaxchora)                            |                         | 1                |
| Immunization Information       DTP-Hib       DTaP (pediatric)       ear Event         Type No Inventory V Date       Vaccine       DTaP-Hep B-IPV (Pediarix)       v         Mfr.       Lot       DTaP-Hib (Trihibit)       DTaP-Hib (Trihibit)         Site       Route       DTaP-IPV       DTaP-IPV         DTaP-IPV       DTaP-IPV       DTaP-IPV       TaP-IPV         DTaP-IPV       DTaP-IPV       DTaP-IPV       TaP-IPV         DTaP-IPV       DTaP-IPV       DTaP-IPV       TaP-IPV         DTaP-IPV       DTaP-IPV       DTaP-IPV       TaP-IPV         DTaP-IPV       DTaP-IPV       DTaP-IPV       TaP-IPV         DTaP-IPV-Mib-HepB (Vaxelis)       Diphtheria antitoxin       V                                                                                                    | Site 🗸 🗸                                                                                                    | Route        | DT (pediatric)<br>DTP (historical)            |                         |                  |
| Immunization Information       D1aP (pediatric)       ear Event         Type No Inventory ♥ Date       ♥       Vaccine       DTaP (Daptacel)       ♥         Mfr.       ♥ Lot       DTaP-Hib (Trihibit)       DTaP-Hib-IPV (Pentacel)       ♥         Site       ♥       Route       DTaP-IPV-Hib-HepB (Vaxelis)       ♥         DtaP-IPV-Hib-HepB (Vaxelis)       Diphtheria antitoxin       ♥                                                                                                    |                                                                                                    |              | DTP-Hib                                       |                         |                  |
| Type No Inventory       Date       Vaccine       DTaP-Hep B-IPV (Pediarix)         Mfr.       Lot       DTaP-Hib (Trihibit)       DTaP-Hib/IPV (Pentacel)         Site       Route       DTaP-IPV         Submit       Add More       Cancel                                                                                                    | Immunization Information                                                                                                |              | D IaP (pediatric)<br>DTaP (Daptacel)          |                         | <u>ear Event</u> |
| Mfr.     Lot     DTaP-Hib (Trihibit)       Site     Route       Submit     Add More                                                                                                    | Type No Inventory V Date                                                                                                | Vaccine      | DTaP-Hep B-IPV (Pedia                         | rix)                    | ~                |
| Site     Route       DTaP-IPV       DTaP-IPV-Hib-HepB (Vaxelis)       Diphtheria antitoxin       Submit       Add More       Cancel                                                                                                    | Mfr.                                                                                                    | ✓ Lot        | DTaP-Hib (Trihibit)<br>DTaP-Hib-IPV (Pentacel | )                       | I                |
| DTaP-IPV-Hib-HepB (Vaxelis)       Diphtheria antitoxin       Submit       Add More       Cancel                                                                                                    | Site 🗸                                                                                                    | Route        | DTaP-IPV                                      | ,<br>                   |                  |
| Submit Add More Cancel                                                                                                    |                                                                                                    |              | DiaP-IPV-Hib-HepB (Va<br>Diphtheria antitoxin | xells)                  | +                |
|                                                                                                    | Submit                                                                                                    | Add More     | Cancel                                        |                         |                  |

### Select Eligibility

| Add Immunizations     Birth Date: Disponsed       Person     Rem/Rcl     VIM     Imp/Exp     My Site     Rpts     Oth       dd/Find     Roster     Add Imm     Information     Status     History   ecords per page       3      Submit     Add More     Cancel   ecords per page       3      Submit     Add More     Cancel   ecords per page       3      Submit     Add More     Cancel   ecords per page       3      Submit     Add More     Cancel   ecords per page       3      Submit     Add More     Cancel   ecords per page       3      Submit     Add More     Cancel   ecords per page       3      Submit     Add More     Cancel   ecords per page       3      Date     09/01/2020     Vaccine     Vol.   Mift:       Unknown     Lot     Vol.     Medical-VFC   Uninsured Hative American Medicare A Medicare A Medicare A Medicare A Medicare A Medicare B Medicare D Other Provider Data Other Public Purchase 317 Special Unknown Mift:     Lot     Vol.    Private PayInsurance Mift: Wift: Vol Inventory Date Vol Inventory Date Vol Inventory Date Vol Inventory Date Vol Inventory Date Vol Inventory Date Vol Inventory Date Vol Inventory Date Vol Inventory Date Vol Inventory Date Vol Inventory V                                                                                                    |                     |       |                    |                      |                | Person: | test, person |       |          |             |             | Print Help             |    |
|----------------------------------------------------------------------------------------------------|---------------------|-------|--------------------|----------------------|----------------|---------|--------------|-------|----------|-------------|-------------|------------------------|----|
| Person     Rem/Rcl     VIM     Imp/Exp     My Site     Rpts     Oth       dd/Find     Roster     Add Imm     Information     Status     History       ecords per page     3 ▼     Submit     Add More     Cancel       se 2D Barcode     mmunization Information     Clear Event       mmunization Information     Vaccine     Hep A (adult)     Elig.       Mfr.     Unknown     Lot     Vol.     Medicaid-VFC       Site     Route     Vol.     Medicaid-VFC       mmunization Information     Vaccine     Elig.     Medicaid-VFC       ype No Inventory     Date     Vaccine     Vol.     Medicaid-VFC       Mfr.     Lot     Vol.     Medicaid-VFC     Uninsured       Mire     Lot     Vol.     Medicaid-VFC     Medicaid-VFC       Mire     No Inventory     Date     Vaccine     Elig.       Mfr.     Lot     Vol.     Medicare B     Medicare A       Medicare D     Other Provider Data     Other Provider Data       Mir.     Lot     Vol.     mil       Site     Route     Vol.     mil       Site     Route     Vol.     mil                                                                                                    | Add Immunizat       |       |                    | Birth Da<br>Provider | te: 05/30/1940 |         |              | V     | iew      | Home Exit   |             |                        |    |
| Person       Rem/Rcl       VIM       Imp/Exp       My Site       Rpts       Oth         dd/Find       Roster       Add Imm       Information       Status       History.       Oth         accords per page       3 v       Submit       Add More       Cancel         se 2D Barcode       Immunization Information       Clear Event         wppe       No Inventory v       Date       09/01/2020       Vaccine       Hep A (adult)       Elig.         Mfr.       Unknown       Lot       Vol.       Medicaid-VFC       Uninsured         mmunization       Information       Vaccine       Vol.       Native American         mmunization       Information       Vaccine       Visite       Private Pay/Insurance         MiAr.       Lot       Vol.       Mi-AVP       Medicare A         Medicare B       Site       Route       Vaccine B       Medicare B         wedicare D       Vaccine       Vol.       Medicare D       Other Public Purchase         ype       No Inventory v       Date       Vaccine       Visit       Other Public Purchase         ype       No Inventory v       Date       Vaccine       Visit       Unknown         wff.       Lot                                                                                                    |                     |       |                    |                      |                |         |              |       |          |             |             |                        |    |
| dd/Find Roster Add Imm Information Status History         ecords per page       3 ▼       Submit       Add More       Cancel         se 2D Barcode       Immunization Information       Clear Event         wpp No Inventory ♥ Date       09/01/2020       Vaccine       Hep A (adult)       Elig.       ♥         Mfr.       Unknown ♥ Lot       Vol.       Medicaid-VFC       Uninsured       Under Insured       Under Insured         mmunization Information       Vaccine       ♥       Elig.       ♥       Medicaid-Non-VFC       Private Pay/Insurance         mmunization Information       ♥       Net       ♥       Nedicaire B       Medicaire B         gene       No Inventory ♥ Date       ♥       Note       ♥       Medicare B         gene       No Inventory ♥ Date       ♥       Note       ♥       Medicare B         wdcicare D       Other Public Purchase       Other Public Purchase       317 Special       Unknown         wppe No Inventory ♥ Date       ♥       Lot       Vol.       ml         Submit       Add More       Cancel                                                                                                    | Person              | Rem/R | lcl                | VIM                  |                | Imp/E   | хр           | My Si | te       |             | Rpts        | Oth                    |    |
| ecords per page 3 	 Submit Add More Cancel  se 2D Barcode  mmunization Information Clear Event ype No Inventory 	 Date 09/01/2020 	 Vaccine Hep A (adult) 	 Elig,                                                                                                    | Add/Find Roster Add | Imm   | <u>Information</u> | <u>Status</u>        | Hist           | ory     |              |       |          |             |             |                        |    |
| ecords per page 3<br>Submit Add More Cancel<br>Marken and the part of the part of the part o |                     |       |                    |                      |                |         |              |       |          |             |             |                        |    |
| se 2D Barcode         Clear Event         with a constraint of the second second secon                                                                                                    | Records per page    | 3 🗸   |                    | Sub                  | mit            |         | Add M        | /lore |          | (           | Cancel      |                        |    |
| mmunization Information       Clear Event         ype       No Inventory       Date       09/01/2020       Vaccine       Hep A (adult)       Elig.         Mfr.       Unknown       Lot       Vol.       Medicaid-VFC       Uninsured         Site       Route       Vaccine       Vacine       Vacine       Vacine       Vacine       Vacine       Vacine       Vacine       Vacine       Vacine       Vacine       Vacine       Vacine       Vacine       Vacine       Vacine       Mixe American         Mfr.       Lot       Vacine       Vacine       Vacine       Vacine       Mixe American       Vacine       Medicare A       Medicare A       Medicare B       Medicare B       Medicare D       Other Provider Data       Other Provider Data       Other Public Purchase       317 Special       Unknown       Unknown       Unknown       Mixew       Mixew <th>Use 2D Barcode</th> <th></th> <th></th> <th></th> <th></th> <th></th> <th></th> <th></th> <th></th> <th></th> <th></th> <th></th> <th></th>                                                                                                    | Use 2D Barcode      |       |                    |                      |                |         |              |       |          |             |             |                        |    |
| mmunization Information       Clear Event         ype       No Inventory       Date       09/01/2020       Vaccine       Hep A (adult)       Elig.       Image: Clear Event         Mfr.       Unknown       Lot       Vol.       Medicaid-VFC       Uninsured         Site       Route       Vaccine       Vactine       Private Pay/Insurance         mmunization Information       Vaccine       Elig.       Private Pay/Insurance         Mfr.       Lot       Vol.       Medicaid-Non-VFC         Mfr.       Lot       Vol.       Medicare A         Site       Route       Vol.       Medicare B         Medicare D       Vaccine       Site       Other Provider Data         Other Provider Data       Other Public Purchase       317 Special         Mfr.       Lot       Vol.       ml         Mfr.       Lot       Vol.       ml         Site       Route       Vol.       ml         Site       Route       Vol.       ml                                                                                                    | Dise 2D Barcode     |       |                    |                      |                |         |              |       |          |             |             |                        |    |
| ype No Inventory Date 09/01/2020 Vaccine Hep A (adult) Elig.   Mfr. Unknown Lot Vol. Medicaid-VFC   Site No Route Vaccine Under Insured   mmunization Information Vaccine Elig. Nedicaid-Non-VFC   ype No Inventory Date Vaccine Elig.   Mfr. Lot Vol. Medicaid-Non-VFC   Mfr. Lot Vol. Medicare A   Site Route Vol. Medicare B   Wedicare D Other Provider Data Other Provider Data   Other Public Purchase 317 Special Unknown   Mfr. Lot Vol. ml   Site Route Vol. ml                                                                                                    | Immunization Info   | rmati | on                 |                      |                |         |              |       |          |             |             | Clear Ever             | nt |
| Mfr.       Unknown       Lot       Vol.       Medicaid-VFC         Site       Route       Vol.       Medicaid-VFC         mmunization Information       Waccine       Vaccine       Private Pay/Insurance         wfr.       Lot       Vol.       Private Pay/Insurance         Mfr.       Lot       Vol.       Medicaire A         Medicare D       Vol.       Medicare D       Medicare D         Other Provider Data       Other Provider Data       Other Provider Data       Other Public Purchase         Mfr.       Lot       Vol.       ml       Mir.         Site       Route       Vol.       ml                                                                                                    | Type No Inventory 🗸 | Date  | 09/01/2020         |                      | ١              | Vaccine | Hep A (adu   | lt)   | ~        | Elig.       |             |                        | -  |
| Site <ul> <li>Route</li> <li>Uninsured</li> <li>Under Insured</li> <li>Native American</li> <li>Medicaid-Non-VFC</li> <li>Private Pay/Insurance</li> <li>Min-AVP</li> <li>Mfr.</li> <li>Lot</li> <li>Vol.</li> </ul> mmunization Information   ype No Inventory   Date   Site   Route   Wedicaid-Non-VFC   Private Pay/Insurance   Min-AVP   Medicare B   Medicare D   Other Provider Data   Other Provider Data   Other Provider Data   Other Public Purchase   317 Special   Unknown   Mfr.   Lot   Vol.   mmunization Information   ype No Inventory   Date   Vaccine   Site   Route   Site   Route                                                                                                    |                     | Mfr.  | Unknown            |                      | <b>∼</b> I     | Lot     |              |       |          | Vol.        | M           | /F.O                   |    |
| Index Index   Instruction Instruction                                                                                                    |                     | Site  |                    | ~                    | F              | Route   |              | ~     |          |             | Uninsured   | (FC                    |    |
| mmunization Information   ype   No Inventory   Date   Wfr.   Site   Route   Wedicare A   Medicare B   Medicare D   Other Provider Data   Other Provider Data   Other Public Purchase   317 Special   Unknown   Mfr.   Lot   Vaccine   Vaccine   Vaccine   Vaccine   Site   Notive American   Medicare A   Medicare B   Medicare D   Other Provider Data   Other Public Purchase   317 Special   Unknown   Mfr.   Lot   Vol.   Mfr.   Lot   Vacine   Vacine   Vacine   Site   Add More   Cancel                                                                                                    |                     | 5110  | l                  |                      | ·              | toute   |              | -     |          |             | Under Insu  | red                    | V  |
| wheedicald-iver C         wheedicald-iver C         wheeling         wheeling         wheeling         wheeling         wheeling         wheeling         wheeling         wheeling         wheeling         wheeling         wheeling         wheeling                                                                                                    | Immunization Info   | rmati | on                 |                      |                |         |              |       |          | -           | Native Ame  | erican                 |    |
| ype     No inventory     Date     Image: Construction of the second second se                                               |                     |       |                    |                      |                |         |              |       |          | <b>FP</b> - | Private Pay | von-vrC<br>v/Insurance |    |
| Mfr. Vol.   Site Route   Nedicare A   Medicare B   Medicare D   Other Provider Data   Other Public Purchase   317 Special   Unknown   Mfr.   Lot   Nfr.   Lot   Vol.   munication   Mfr.   Lot   Vol.   Mfr.   Lot   Vol.   Mfr.   Lot   Vol.   Mir.   Add More   Cancel                                                                                                    | Type No Inventory V | Date  |                    |                      | `              | vaccine |              |       | <u> </u> | Elig.       | MI-AVP      |                        |    |
| Site <ul> <li>Route</li> <li>Route</li> <li>Medicate D</li> <li>Medicate D</li> <li>Medicate D</li> <li>Medicate D</li> <li>Other Provider Data</li> <li>Other Provider Data</li> <li>Other Public Purchase</li> <li>317 Special</li> <li>Unknown</li> </ul> Mfr. <ul> <li>Lot</li> <li>Vol.</li> <li>ml</li> </ul> Submit Add More <li>Cancel</li>                                                                                                    |                     | Mfr.  |                    |                      | <b>~</b> I     | ot      |              |       |          | Vol.        | Medicare A  | 2                      |    |
| mmunization Information     ype   No Inventory   Date   Vaccine   Elig.     Mfr.   Lot   Vol.     ml     Submit     Add More     Cancel     Other Provider Data   Other Public Purchase   317 Special   Unknown                                                                                                    |                     | Site  |                    | ~                    | F              | Route   |              | ~     |          |             | Medicare E  | )                      |    |
| mmunization Information Other Public Purchase   ype No Inventory Date   Mfr. Lot Vol.   Site Route                                                                                                    |                     |       |                    |                      |                |         |              |       |          |             | Other Prov  | ider Data              | ĺ  |
| ype No Inventory V Date Vaccine Vaccine Elig. Unknown Mfr. Lot Vol. ml Site V Route Vol. Cancel                                                                                                    | Immunization Info   | rmati | on                 |                      |                |         |              |       |          |             | Other Publ  | ic Purchase            |    |
| Mfr. Lot Vol. ml<br>Site Vol. Ml<br>Submit Add More Cancel                                                                                                    | Type No Inventory 🗸 | Date  |                    |                      | ١              | Vaccine |              |       | ~        | Elig.       | Unknown     |                        |    |
| Submit Add More Cancel                                                                                                    |                     | Mfr.  |                    |                      | <b>∼</b> I     | Lot     |              |       |          | Vol.        |             | ml                     |    |
| Submit     Add More     Cancel                                                                                                    |                     | Site  |                    | ~                    | r              | Route   |              | ~     |          |             |             |                        |    |
| Submit Add More Cancel                                                                                                    |                     | JILC  | L                  | -                    |                | toute   |              | •     |          |             |             |                        |    |
| Submit Add More Cancel                                                                                                    |                     |       | Durkanit           |                      | 0.1            | 1.1.1   |              | 0     | -        |             |             |                        |    |
|                                                                                                    |                     |       | Submit             |                      | Add            | iviore  |              | Cance | ei       |             |             |                        |    |

### Select Manufacturer

| Add Tununia           | ations         |             |                         | Birth Da  | test, Ferson  |        |          |                         | <u>Print Help</u>  |
|-----------------------|----------------|-------------|-------------------------|-----------|---------------|--------|----------|-------------------------|--------------------|
| Add Immuniz           | ations         |             |                         | Provide   | r: Overdue    | v      | iew      | <u>Home</u> <u>Exit</u> |                    |
|                       |                |             |                         |           | 1             |        | <u> </u> |                         |                    |
| Person R              | <u>Rem/Rcl</u> |             | Im                      | p/Exp     | My Site       | Adr    | n 🗌      | Rpts                    | Oth                |
| Add/Find Roster A     | dd Imm         | Information | <u>Status</u> <u>Hi</u> | story     |               |        |          |                         |                    |
|                       |                |             |                         |           |               |        |          |                         |                    |
| Records per page      | 3 🗸            |             | Submit                  | i i       | Add Mo        | re     |          | Cancel                  |                    |
| <u>Use 2D Barcode</u> |                |             |                         |           |               |        |          |                         |                    |
|                       |                |             |                         |           |               |        |          |                         |                    |
| Immunization In       | formati        | on          |                         |           |               |        |          |                         | Clear Event        |
| Type No Inventory     | ✓ Date         | 09/01/2020  |                         | Vaccine   | Hep A (adult) | ~      | Elig.    | Private Pa              | y/Insurance 🗸      |
|                       | Mfr.           |             | ~                       | Lot       |               |        | Vol.     |                         | ml                 |
|                       | Site           |             |                         | te        |               | ~      |          |                         |                    |
|                       |                | Merck (VAQ  | TA VAQUTA               | <u>مح</u> |               |        |          |                         |                    |
| Immunization In       | formati        | Other       |                         |           |               |        |          |                         | <u>Clear Event</u> |
| Type No Inventory     | ✓ Date         | Unknown     |                         | Vaccine   |               | ~      | Elig.    |                         | ~                  |
|                       | Mfr.           |             | ~                       | Lot       |               |        | Vol.     |                         | ml                 |
|                       | Site           | [           | ~                       | Route     |               | ~      | ,        | ·                       | _                  |
|                       |                |             |                         |           |               |        |          |                         |                    |
| Immunization In       | formati        | on          |                         |           |               |        |          |                         | Clear Event        |
| Type No Inventory     | ✓ Date         |             |                         | Vaccine   |               | ~      | Elig.    |                         | ~                  |
|                       | Mfr.           |             | ~                       | Lot       |               |        | Vol.     |                         | ml                 |
|                       | Site           |             | ~                       | Route     |               | ~      | -        |                         |                    |
|                       |                |             |                         |           |               |        | _        |                         |                    |
|                       |                | Submit      | A                       | dd More   |               | Cancel | ]        |                         |                    |
|                       |                |             |                         |           |               |        |          |                         |                    |

Dersony Test Der

#### Enter the Lot #

| Provider: Overdue     View     Home Exit       Person     Rem/Rcl     VIM     Imp/Exp     My Site     Adm     Rpts     Oth       Add/Find     Roster     Add Imm     Information     Status     History     Add More     Cancel       Records per page     3      Submit     Add More     Cancel     Use 2D Barcode       Immunization     Information     Clear Even       Type     No Inventory     Date     09/01/2020     Vaccine     Hep A (adult)     Elig.     Private Pay/Insurance v       Mfr.     Glaxo (HAVRIX)     Lot     Vol.     ml       Site     Route     Vaccine     Elig.     v       Immunization     Information     Clear Even       Type     No Inventory     Date     Vaccine     Vol.     ml       Site     Route     Vol.     ml     Mir.     Vol.     ml       Site     Route     Vol.     ml     Mir.     Vol.     ml                                                                                                    | Add Immunizati        | ons          |             |          | Person:<br>Birth Da | Test, Person<br>ate: 05/30/1940 |          |           |             | Print Help              |
|----------------------------------------------------------------------------------------------------|-----------------------|--------------|-------------|----------|---------------------|---------------------------------|----------|-----------|-------------|-------------------------|
| Person       Rem/Rc1       VIM       Imp/Exp       My Site       Adm       Rpts       Oth         Add/Find       Roster       Add Imm       Information       Status       History       Mission       Add More       Cancel         Use 2D Barcode       Immunization       Information       Clear Even         Type       No Inventory       Date       09/01/2020       Vaccine       Hep A (adult)       Elig.       Private Pay/Insurance volt         Mfr.       Glaxo       (HAVRIX)       Lot       Vol.       mil       Site       Vaccine       Elig.       Vaccine       Elig.       Vaccine       Vaccine       Elig.       Vaccine       Vaccine       Elig.       Vaccine       Vaccine       Va |                       |              |             |          | Provide             | r: Overdue                      |          | <u>Vi</u> | <u>ew</u>   | <u>Home</u> <u>Exit</u> |
| Add/Find Roster Add Imm Information Status History         Records per page       3          Submit       Add More         Cancel         Use 2D Barcode         Immunization Information       Clear Even         Type       No Inventory       Date       09/01/2020       Vaccine       Hep A (adult)       Elig.       Private Pay/Insurance         Mfr.       Glaxo (HAVRIX)       Lot       Vol.       ml         Site       Route       Vaccine       Vol.       ml         Mfr.       Lot       Vol.       ml         Site       Route       Vaccine       Vol.       ml         Type No Inventory       Date       Vaccine       Vol.       ml         Site       Route       Vaccine       Elig.       Vol.         Mfr.       Lot       Vol.       ml       Vaccine       Vol.       ml         Site       Route       Vaccine       Elig.       Vaccine       Vol.       ml         Site       Route       Vol.       ml       Mir.       Vol.       ml                                                                                                    | Person Rem            | /Rcl         | VIM         | In       | np/Exp              | My Site                         | Adı      | n         | Rpts        | Oth                     |
| Records per page       3 、       Submit       Add More       Cancel         Use 2D Barcode         Immunization Information       Clear Even         Type       No Inventory       Date       09/01/2020       Vaccine       Hep A (adult)       Elig.       Private Pay/Insurance       Mfr.         Glaxo (HAVRIX)       Lot       Vol.       ml       Mit       Site       Route       Vol.       ml         Immunization Information       Clear Even       Vaccine       Vol.       ml       Vaccine       Vol.       ml         Type       No Inventory       Date       Vaccine       Vol.       ml       Vaccine       Vol.       ml         Site       Route       Vaccine        Elig.        Vol.       ml         Type       No Inventory       Date       Vaccine        Elig.           Type       No Inventory       Date       Vaccine        Elig.           Type       No Inventory       Date       Vaccine        Vol.       ml          Site       Route         Nol       Ml </th <th>Add/Find Roster Add I</th> <th><u>imm I</u></th> <th>nformation</th> <th>Status H</th> <th><u>listory</u></th> <th></th> <th></th> <th></th> <th></th> <th></th>                                                            | Add/Find Roster Add I | <u>imm I</u> | nformation  | Status H | <u>listory</u>      |                                 |          |           |             |                         |
| Records per page       3       Submit       Add More       Cancel         Use 2D Barcode         Immunization Information       Clear Even         Type       No Inventory       Date       09/01/2020       Vaccine       Hep A (adult)       Elig.       Private Pay/Insurance       Vol.       ml         Site        Route       Vol.       ml       Mfr.       Clear Even         Type       No Inventory       Date       Vaccine       Vol.       ml         Immunization Information       Clear Even       Vol.       ml         Type       No Inventory       Date       Vaccine       Vol.       ml         Site        Route       Vol.       ml       Mfr.         Type       No Inventory       Date       Vaccine       Vol.       ml         Type       No Inventory       Date       Vaccine       Vol.       ml         Type       No Inventory       Date       Vaccine       Vol.       ml         Type       No Inventory       Date       Route       Vol.       ml         Site        Route        Vol.       ml                                                                                                    |                       |              | -           |          |                     |                                 |          |           |             |                         |
| Use 2D Barcode         Immunization Information       Clear Even         Type       No Inventory V Date       OP/01/2020       Vaccine       Hep A (adult)       Elig.       Private Pay/Insurance V         Mfr.       Glaxo (HAVRIX)       Lot       Vol.       ml         Site       Route       Vol.       ml         Type       No Inventory       Date       Vaccine       Elig.       v         Immunization Information       Clear Even       Vol.       ml       site       v       Route       v         Immunization Information       Clear Even       Vol.       ml       site       Route       v         Immunization Information       Clear Even       Vaccine       v       Elig.       v         Type       No Inventory       Date       Vaccine       v       Elig.       v       v         Immunization Information       Clear Even       Vaccine       v       Elig.       v         Type       No Inventory       Date       No       No       No       ml       site       v       Route       v       v       Mfr.       Lot       Vol.       ml                                                                                                    | Records per page 3    | ~            | l           | Subm     | nit                 | Add Mor                         | е        | 0         | Cancel      |                         |
| Immunization Information       Clear Even         Type       No Inventory       Date       09/01/2020       Vaccine       Hep A (adult)       Elig.       Private Pay/Insurance       Vaccine       Vol.       ml         Site        Route       Vol.       ml       Clear Even         Immunization Information       Clear Even       Clear Even       Vaccine       Elig.       Vaccine         Type       No Inventory       Date       Vaccine       Vaccine       Elig.       Vaccine         Type       No Inventory       Date       Route       Vaccine       Elig.       Vaccine         Immunization Information       Clear Even       Noite       Vol.       ml         Site        Route       Vol.       ml         Site        Route       Vol.       ml         Site        Route       Vol.       ml         Site        Route       Vol.       ml                                                                                                    | Use 2D Barcode        |              |             |          |                     |                                 |          |           |             |                         |
| Immunization Information       Clear Even         Type       No Inventory       Date       09/01/2020       Vaccine       Hep A (adult)       Elig.       Private Pay/Insurance       Vol.       ml         Site        Route       Vol.       ml       ml       Mfr.         Immunization Information       Clear Even       Vol.       ml       Mfr.         Type       No Inventory       Date       Vaccine       Vaccine       Vol.       ml         Type       No Inventory       Date       Vaccine       Vaccine       Vol.       ml         Site        Route        Vol.       ml       Mfr.         Site        Route         Ml       Ml         Site        Route         Ml       Ml         Site        Route           Ml         Site        Route          Ml       Ml       Ml         Site        Route          Ml       Ml       Ml         Submit       Add More       Cancel                                                                                                    |                       |              |             |          |                     |                                 |          |           |             |                         |
| Type       No Inventory       Date       09/01/2020       Vaccine       Hep A (adult)       Flig.       Private Pay/Insurance ~         Mfr.       Glaxo (HAVRIX)       Lot       Vol.       ml         Site       ~       Route       ~       Clear Even         Type       No Inventory       Date       Vaccine       ~       Elig.       ~         Immunization Information       Vaccine       ~       Elig.       ~       ~         Type       No Inventory       Date       Vaccine       ~       Elig.       ~         Mfr.        Lot       Vol.       ml       ml       site       ~         Immunization Information       Clear Even       Vol.       ml       ml       site       ~       ml         Type       No Inventory       Date       Vaccine       ~       Elig.       ~         Type       No Inventory       Date       Vaccine       Vol.       ml         Site       ~       Route       ~       Vol.       ml         Site       ~       Route       ~       Vol.       ml                                                                                                    | Immunization Infor    | matio        | n           | _        |                     |                                 |          |           |             | Clear Event             |
| Mfr. Glaxo (HAVRIX) Lot   Site Route     Immunization Information   Type   No Inventory   Date   Mfr.   Site   Route     Immunization Information   Clear Even   Vol.   Mfr.   Lot   Vol.   Mfr.   Vaccine   Vaccine     Clear Even     Type No Inventory   Date   Vaccine   Vaccine     Clear Even     Type No Inventory   Date   No Inventory   Date   No Inventory   No Inventory   Name   Vaccine   Submit   Add More   Cancel                                                                                                    | Type No Inventory V   | Date         | 9/01/2020   |          | Vaccine             | Hep A (adult)                   | ~        | Elig.     | Private Pay | /Insurance 🗸            |
| Site <ul> <li>Route</li> <li>Route</li> <li>Clear Even</li> </ul> Type No Inventory   Date <ul> <li>Vaccine</li> <li>Lot</li> <li>Vol.</li> <li>ml</li> <li>Site</li> <li>Route</li> </ul> Immunization Information Clear Even   Type No Inventory   Date <ul> <li>Vaccine</li> <li>Elig.</li> <li>Clear Even</li> </ul>                                                                                                    |                       | Mfr.         | Glaxo (HAVR | IX) 🔹    | Lot                 |                                 | <b>\</b> | Vol.      |             | ml                      |
| Immunization Information       Clear Even         Type No Inventory V       Date       Vaccine       Elig.       Vaccine         Mfr.       Lot       Vol.       ml         Site       Vaccine       Vaccine       Clear Even         Immunization Information       Clear Even       Clear Even         Type No Inventory V       Date       Vaccine       Elig.       Vaccine         Mfr.       Lot       Vol.       ml       Minor       Minor         Submit       Add More       Cancel       Cancel       Cancel       Cancel                                                                                                    |                       | Site         | ``          | •        | Route               |                                 | ✓        |           |             |                         |
| Immunization Information       Clear Even         Type No Inventory V Date       Image: Vaccine       Elig.       Vaccine         Mfr.       Vaccine       Vol.       ml         Site       Vaccine       Vaccine       Clear Even         Immunization Information       Clear Even       Clear Even         Type No Inventory V Date       Vaccine       Elig.       Vaccine         Mfr.       Lot       Vol.       ml         Site       Vaccine       Vaccine       Image: Vaccine         Mfr.       Lot       Vol.       ml         Site       Route       Vaccine       Vac                                                                                                    |                       |              |             |          |                     |                                 |          |           |             |                         |
| Type       No Inventory       Date       Vaccine       Velig.         Mfr.       Lot       Vol.       ml         Site       Vaccine       Velig.       Velig.         Immunization Information       Clear Even         Type       No Inventory       Date       Vaccine         Mfr.       Lot       Vol.       ml         Site       Vaccine       Elig.       Velig.         Mfr.       Lot       Vol.       ml         Site       Route       Velig.       Velig.                                                                                                    | Immunization Infor    | matio        | n           |          |                     |                                 |          |           |             | <u>Clear Even</u>       |
| Mfr. Lot Vol. ml   Site Noute Noute     Immunization Information Clear Even   Type No Inventory Date   Mfr. Lot Vol.   Mfr. Lot Vol.   Site Route     Submit Add More     Cancel                                                                                                    | Type No Inventory 🗸   | Date         |             |          | Vaccine             |                                 | ~        | Elig.     |             | ~                       |
| Site Note   Immunization Information   Type   No Inventory   Date   Mfr.   Lot   Site   Route   Submit   Add More   Cancel                                                                                                    |                       | Mfr.         |             | ``       | ✓ Lot               |                                 |          | Vol.      |             | ml                      |
| Immunization Information       Clear Even         Type No Inventory V Date       Vaccine       Vaccine         Mfr.       Lot       Vol.       ml         Site       Route       Vaccine       Vaccine                                                                                                    |                       | Site         | ```         | •        | Route               |                                 | ~        |           |             |                         |
| Immunization Information       Clear Even         Type       No Inventory       Date       Vaccine       Elig.          Mfr.       Lot       Vol.       ml         Site       Route                                                                                                    |                       |              |             |          |                     |                                 |          |           |             |                         |
| Type     No Inventory     Date     Vaccine     Elig.       Mfr.     Lot     Vol.     ml       Site     Route                                                                                                    | Immunization Infor    | matio        | n           |          |                     |                                 |          |           |             | Clear Event             |
| Mfr. Lot Vol. ml<br>Site Vol. ml<br>Submit Add More Cancel                                                                                                    | Type No Inventory 🗸   | Date         |             |          | Vaccine             |                                 | ~        | Elig.     |             | ~                       |
| Submit Add More Cancel                                                                                                    |                       | Mfr.         |             | · · ·    | Lot                 |                                 |          | Vol.      |             | ml                      |
| Submit Add More Cancel                                                                                                    |                       | Site         | ```         | •        | Route               |                                 | ~        |           |             | ·                       |
| Submit Add More Cancel                                                                                                    |                       |              |             |          |                     |                                 |          |           |             |                         |
|                                                                                                    |                       | Si           | ubmit       |          | Add More            |                                 | Cancel   | 1         |             |                         |

#### Select Site

| Add Immunizations                      | 5                         | Person:<br>Birth Da<br>Provide | : Test, Person<br>ate: 05/30/1940<br>er: Overdue | Vi      | <u>Print Help</u><br><u>ew</u> <u>Home</u> <u>Exit</u> |
|----------------------------------------|---------------------------|--------------------------------|--------------------------------------------------|---------|--------------------------------------------------------|
| Person Rem/Ro                          | I VIM                     | Imp/Exp                        | My Site                                          | Adm     | Rpts Oth                                               |
| Add/Find Roster Add Imm                | Information St            | atus <u>History</u>            |                                                  |         |                                                        |
| Records per page 3 ♥<br>Use 2D Barcode |                           | Submit                         | Add More                                         | С       | ancel                                                  |
| Immunization Information               | tion                      |                                |                                                  |         | <u>Clear Eve</u>                                       |
| Type No Inventory 🗸 Date               | 9/01/2020                 | Vaccine                        | Hep A (adult)                                    | ➤ Elig. | Private Pay/Insurance                                  |
| Mfr.                                   | Glaxo (HAVRIX)            | ) 🗸 Lot                        |                                                  | Vol.    | ml                                                     |
| Site                                   | ~                         | Route                          | ~                                                |         |                                                        |
| Immunization Informa                   | Right Thigh<br>Left Thigh |                                |                                                  |         | <u>Clear Eve</u>                                       |
| Type No Inventory V Date               | Right Arm                 | Vaccine                        |                                                  | ✓ Elig. |                                                        |
| Mfr.                                   | Right Naris               | ✓ Lot                          |                                                  | Vol.    | ml                                                     |
| Site                                   | Left Naris<br>Both Nares  | Route                          | <b>~</b>                                         |         |                                                        |
| Immunization Informa                   | tion                      |                                |                                                  |         | Clear Eve                                              |
| Type No Inventory V Date               | e 📃                       | Vaccine                        |                                                  | ✓ Elig. |                                                        |
| Mfr.                                   |                           | —<br>✓ Lot                     |                                                  | Vol.    | ml                                                     |
| Site                                   | ~                         | Route                          | <b>~</b>                                         |         |                                                        |
|                                        | Submit                    | Add More                       | Cano                                             | cel     |                                                        |

#### Select Route

|                             |                              | Person:        | Test, Person   |          |              | Print Help              |
|-----------------------------|------------------------------|----------------|----------------|----------|--------------|-------------------------|
| Add Immunizatio             | ons                          | Birth Da       | te: 05/30/1940 |          |              | Home Fuit               |
|                             |                              | Provide        | : Overdue      |          | <u>View</u>  | <u>Home</u> <u>Exit</u> |
| Person Rem/                 | Rcl VIM                      | Imp/Exp        | My Site        | Adm      | Rpt          | s Oth                   |
| Add/Find Roster Add Ir      | <u>mm Information Status</u> | <u>History</u> |                |          |              |                         |
|                             |                              |                |                |          |              |                         |
| Records per page 3          | ✓ Su                         | bmit           | Add More       |          | Cancel       |                         |
|                             |                              |                |                |          |              |                         |
| <u>Use 2D Barcode</u>       |                              |                |                |          |              |                         |
| Immunization Inform         | nation                       |                |                |          |              | Clear Even              |
|                             | Date 09/01/2020              | Vaccine        | Hen A (adult)  | ~        | Elia Private | Pav/Insurance ¥         |
| ijpe <u>ite intentory</u> - |                              |                | (udult)        |          | Ling. Thrus  |                         |
| n.                          |                              | ✓ Lot          |                |          | Vol.         | mi                      |
| 5                           | Site Right Arm 🗸             | Route          | ×              |          |              |                         |
|                             |                              |                | Intramuscular  |          |              |                         |
| Immunization Inform         | nation                       |                | Subcutaneous   |          |              | <u>Clear Even</u>       |
| Type No Inventory 🗸 🕻       | Date 📃                       | Vaccine        | Oral           |          | Elig.        | ~                       |
| Ν                           |                              | ✓ Lot          | Intradermal    |          | Vol.         | ml                      |
|                             | Site V                       | Route          | Intravenous    |          |              |                         |
|                             |                              | Route          | Percutaneous   |          |              |                         |
| Immunization Inform         | nation                       |                | IV Ріддураск   |          |              | Cloar Evon              |
| Tune Ne Inventery at F      |                              | Vassina        |                | •••      | Ella         | <u>ciedi Even</u>       |
|                             |                              | vaccine        |                | <u> </u> |              | <b>`</b>                |
| N                           | Afr.                         | ✓ Lot          |                |          | Vol.         | ml                      |
| 5                           | Site 🗸 🗸                     | Route          | ~              |          |              |                         |
|                             |                              |                |                |          |              |                         |
| [                           | Submit                       | Add More       | Ca             | ncel     |              |                         |
|                             |                              |                |                |          |              |                         |

#### Submit

| Add Immunization                       | s                              | Person: 1<br>Birth Date | fest, Person<br>e: 05/30/1940 |        |               | Print Help              |
|----------------------------------------|--------------------------------|-------------------------|-------------------------------|--------|---------------|-------------------------|
|                                        |                                | Provider:               | Overdue                       |        | <u>View</u>   | <u>Home</u> <u>Exit</u> |
| Person Rem/R                           | cl VIM Im                      | p/Exp                   | My Site                       | Adm    | Rpts          | Oth                     |
| Add/Find Roster Add Imn                | <u>n Information Status Hi</u> | istory                  |                               |        |               |                         |
| Records per page 3 ✓<br>Use 2D Barcode | Submi                          | t                       | Add More                      |        | Cancel        |                         |
| Immunization Informa                   | ation                          |                         |                               |        |               | Clear Event             |
| Type No Inventory V Dat                | te 09/01/2020 💻                | Vaccine                 | Hep A (adult)                 | ✓ Eliç | J. Private Pa | y/Insurance 🗸           |
| Mfi                                    | r. Glaxo (HAVRIX) 🗸 🗸          | ] Lot                   | 0123456789                    | Vol    |               | ml                      |
| Site                                   | e Right Arm 🖌                  | Route                   | Intramuscular 🗸               | ]      |               |                         |
|                                        |                                |                         |                               |        |               |                         |
| Immunization Informa                   | ition                          | _                       |                               |        |               | Clear Event             |
| Type No Inventory V Dat                | te                             | Vaccine                 |                               | ✓ Eliç | J             | ~                       |
| Mfr                                    | r. 🔽 🗸                         | ] Lot                   |                               | Vol    |               | ml                      |
| Site                                   | e 💙                            | Route                   | ~                             | ·]     |               |                         |
|                                        |                                |                         |                               |        |               |                         |
| Immunization Informa                   | ition                          |                         |                               |        |               | <u>Clear Event</u>      |
| Type No Inventory V Dat                |                                |                         |                               | → Eliç | ŀ             | <b>~</b>                |
| Mfr                                    | r~                             | Lot                     |                               | Vol    |               | ml                      |
| Site                                   | e 🗸                            | Route                   | ~                             |        |               |                         |
|                                        | Submit A                       | dd More                 | Са                            | ncel   |               |                         |

#### Success

| Immunization History |                       |             | Person: Test, Person<br>Birth Date: 05/30/1940<br>Provider: Overdue |              | View          | <u>Print Help</u> |
|----------------------|-----------------------|-------------|---------------------------------------------------------------------|--------------|---------------|-------------------|
| Person               | Rem/Rcl               | VIM         | Imp/Exp                                                             | My Site      | Adm           | Rpts Oth          |
| Add/Find Rost        | er Add Imm Inforn     | nation Stat | tus <u>History</u>                                                  |              |               |                   |
|                      |                       |             |                                                                     |              | M             | CIR ID:           |
| History Form         | at                    |             |                                                                     | -            |               |                   |
| Vaccine Ser          | ies C                 | Date Admi   | nistered                                                            | O Vacci      | ne/Date Summa | ry                |
| Vaccine              | # Age                 | Date        | Entered By                                                          |              | Manufacturer  | Lot #             |
| Hepatitis A          |                       |             |                                                                     |              |               |                   |
| Hep A (adult)        | 1 80 Years 3 Months   | s 09/01/202 | 20 Test Provider Site                                               |              | Glaxo         | 0123456789 Delete |
| Non-Administra       | tions/Titers          | Date        | Reason                                                              | Entere       | d By          |                   |
| No non-admin         | istrations/titers fou | ind         |                                                                     |              |               |                   |
|                      |                       | Add to      | Roster U                                                            | nlock Person | 0             |                   |

Click to return to start slide.